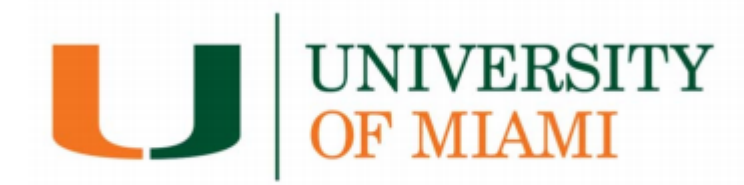

#### **Office of Student Financial Assistance and Employment**

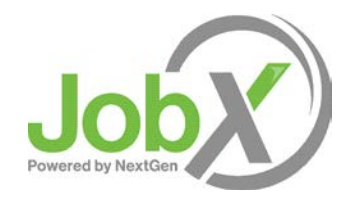

## **Supervisor Training**

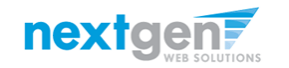

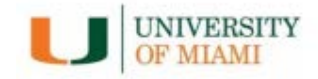

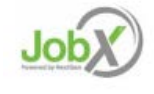

### Index

| What is UM's <u>JobX</u> ?                     | 3  |
|------------------------------------------------|----|
| How to Login to UM's JobX                      | 4  |
| How to Post/Edit a Job Listing in JobX         | 6  |
| Post a Federal Work Study Job                  | 10 |
| Post a Student Assistant (Non-FWS) Hourly Job  | 11 |
| Post a Student Assistant (Non-FWS) Stipend Job | 12 |
| Post a Lead Miami/Miami Commitment Job         | 13 |
| Post a Graduate Assistantship                  | 14 |
| Review Job Application                         | 15 |
| Edit a job                                     |    |
| Manage Applicants                              | 22 |
| Schedule Interviews                            | 25 |
| Decline Applicants                             | 28 |
| Contact Us                                     |    |

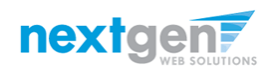

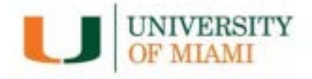

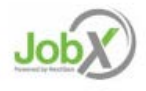

# JobX Benefits for UM Student Supervisors

JobX is the University of Miami's Student Employment Job Posting System. It provides:

- > Easy posting of student employment jobs.
- Job approval process ensures your jobs are reviewed in a timely manner and are compliant with institutional employment policies.
- Customizable job specific questions on the application to get "best fit" candidates for your job(s).
- Systematic E-mail alerts to ensure thorough and timely communications amongst all involved parties (e.g. student applicants and supervisors.
- > System ensures employment program eligibility requirements are met.
- > E-mail tool for timely communications with student candidates.

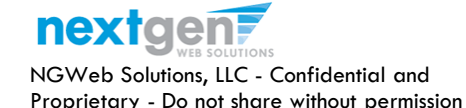

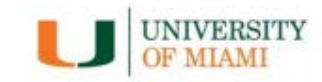

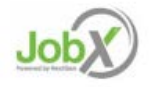

# Login to UM's JobX

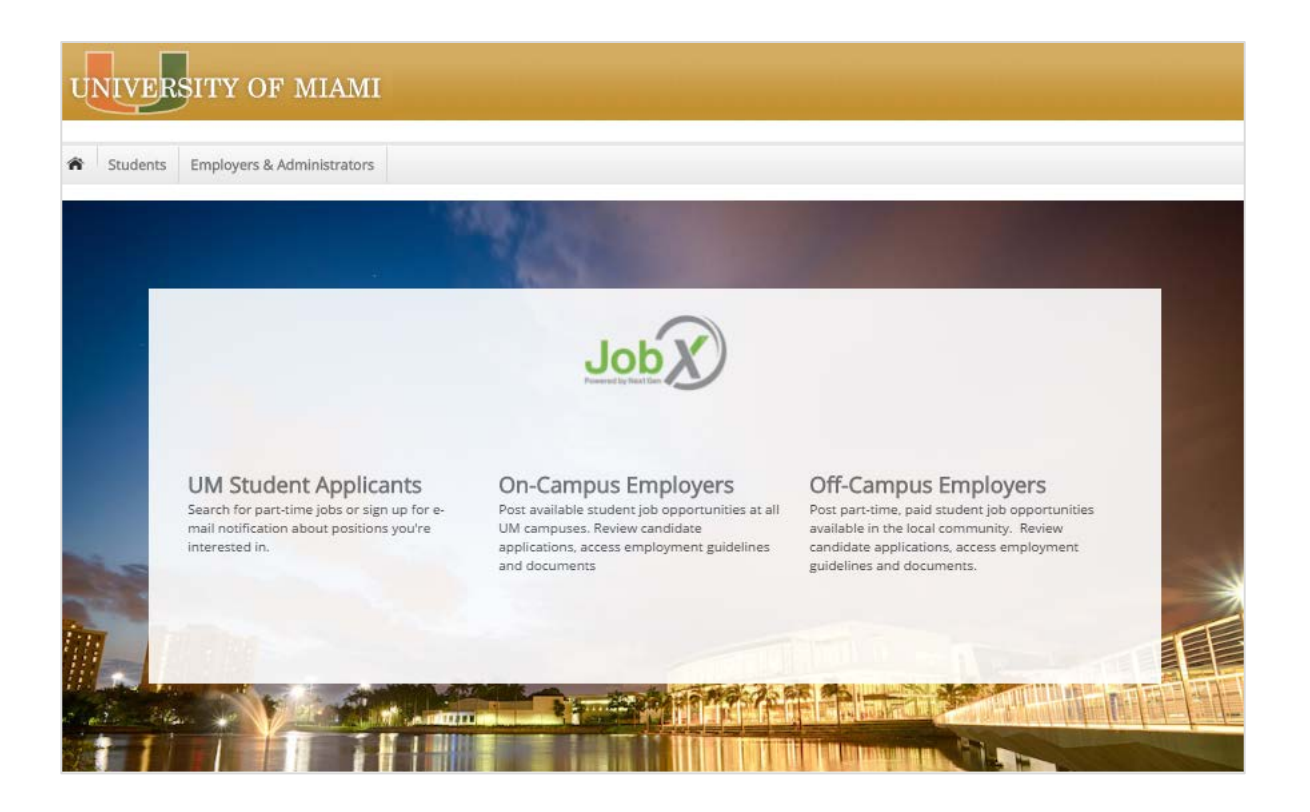

#### Navigate to

https://umiami.studentemployment.ngwebsolutions.com/

Click the On-Campus Employers link.

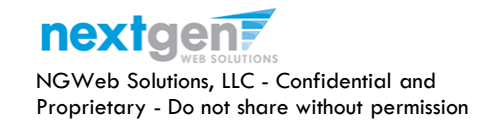

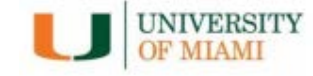

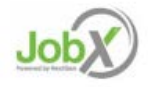

# On-Campus Employer Login to JobX

#### UNIVERSITY OF MIAMI Students Employers & Administrators UM Single Sign-On **On-Campus Employer Home Page** You have requested access to UM Single Sign-On which requires University of Miami authentication. Employer Tools Manager's Toolkit Login to Post a Job Selecting Candidates (Coming Soon) Login using your University of Miami credentials to post and manage jobs. General information about posting job CanelD selecting student candidates. Access student applications. Your CanelD Account The Hiring Process (Coming Soon) Enter Your CaneID Request Access to JobX General information about the hiring p If you are unable to login using your University of Miami credentials, **Change Your Password** Form I-9/E-verify complete this form to request access to JobX. Forgot your CaneID? **Change Your Security Question** Student Employment Forms Student Employment Policies and Procedures Easily access student employment form Password View Student Employment Poilicies and Procedures forms, confidentiality agreement form Help Topics Workday Tip Sheets Enter Your Password JobX Employer User Guide Help with CaneID Download the JobXEmployer User Guide. Access handy tip sheets to help you na Workday. Inclduing hiring, adding a job Forgot your Password? Sign in

- Step 1: Click the 'Login to Post a Job' link.
- Step 2: You will be directed to the UM portal.
- Step 3: Login utilizing your UM CaneID and Password.

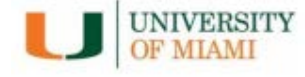

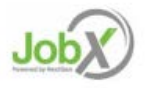

# How to Add/Edit a JobX Job Listing

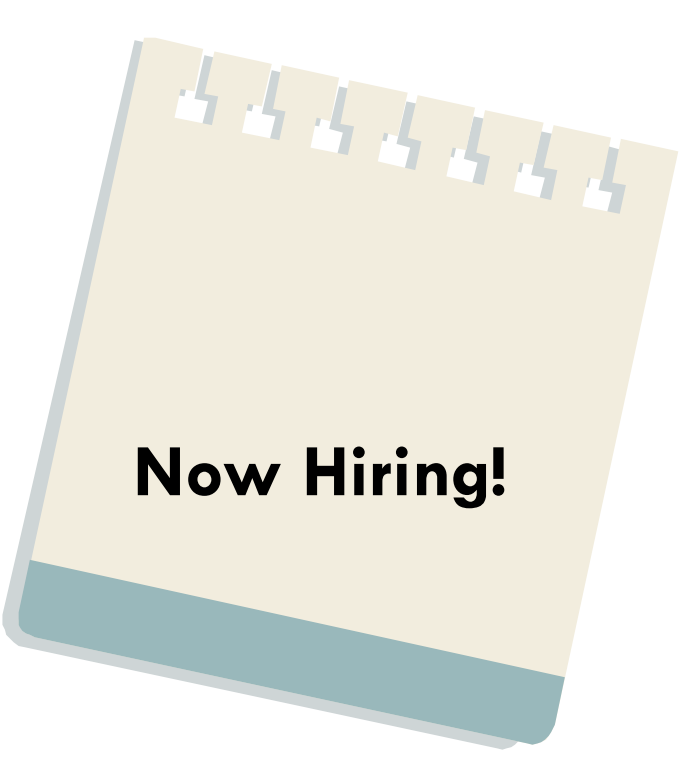

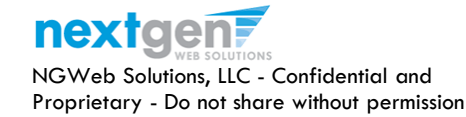

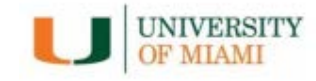

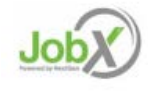

# Add a Job

| Students JobX Reporting     Your Selections: Reset     Job Filters Applied:     Employer: All Available     Job Status: Show All | Access & Audit                                          | Site Set up Help<br>se select an employer fro<br>ilters to the left. | m the employer dro  | pdown list Search Title       | e, Descriptio    | n, Contact o | r Job Searc   |
|----------------------------------------------------------------------------------------------------|---------------------------------------------------------|----------------------------------------------------------------------|---------------------|-------------------------------|------------------|--------------|---------------|
| Your Selections: Reset<br>Job Filters Applied:<br>Employer: All Available<br>Job Status: Show All                                | To add a job, plea<br>presented in the f<br>ob Actions: | se select an employer fro<br>ilters to the left.<br>@                | m the employer dro  | pdown list Search Title       | e, Description   | n, Contact o | r Job   Searc |
| Your Selections: Reset<br>Job Filters Applied:<br>Employer: All Available<br>Job Status: Show All                                | ob Actions:                                             |                                                                      |                     |                               |                  |              |               |
| Job Filters Applied:<br>Employer: All Available<br>Job Status: Show All                                                          | Delete Export - Pri                                     | @                                                                    |                     |                               |                  |              |               |
|                                                                                                    |                                                         | Email<br>1t Supervisors                                              |                     | i Select Action               | n Below          | ▼ A          | pply Action   |
| ob Filters                                                                                                    | Select/P_select All                                     | Show 25 Tresults per p                                               | age                 |                               |                  | 1 to 6 of 6  | 5  << < > >>  |
| My Jobs: +                                                                                                    |                                                         |                                                                      |                     |                               |                  |              |               |
| Employer Name: -                                                                                                    | 🍣 .sTED – Jobs Curi                                     | ently Listed with Applicant Dat                                      | a (if applicable)   |                               |                  |              |               |
| Show Jobs From All My Empl                                                                                                    | udent Employment                                        | Office                                                               |                     |                               |                  |              |               |
| Show Jobs From All My Employers                                                                                                  | Ref # Title                                             |                                                                      | Contact             | Job Type                      | App #            | Listed       | Actions       |
| Student Employment Office                                                                                                    | 4318 <u>drnker</u>                                      |                                                                      | Taige Test Employer | On Campus Federal Work Study  | <u>0 (0 New)</u> | 11/18/16     | 🧇 📝 🕹         |
| Student Financial Services<br>Test Off Campus FWS                                                                                | 4312 <u>Test on</u>                                     | Campus FWS Job-11/17/1                                               | Gary Taylor         | On Campus Federal Work Study  | <u>0 (0 New)</u> | 11/18/16     | 🧇 🛛 🕹         |
| Seview Mode (0)                                                                                                    | 4313 <u>Test on</u>                                     | Campus FWS Job-11/17/1                                               | Gary Taylor         | On Campus Federal Work Study  | <u>3 (3 New)</u> | 11/17/16     | 🧇 🛃 🕹         |
| 🔋 🗆 Storage Mode (0) 🛛 S                                                                                                    | Student Financial Ser                                   | vices                                                                |                     |                               |                  |              |               |
| lob Type: +                                                                                                    | Ref # Title                                             |                                                                      | Contact             | Job Type                      | App #            | Listed       | Actions       |
| Application Search                                                                                                    | 4314 <u>Test Or</u>                                     | Campus Student Employm                                               | Julie Henry         | On Campus Student Employment  | <u>0 (0 New)</u> | 11/18/16     | 🧇 🛃 🕹         |
| Т                                                                                                    | Test Off Campus FWS                                     |                                                                      |                     |                               |                  |              |               |
|                                                                                                    | Ref # Title                                             |                                                                      | Contact             | Job Type                      | App #            | Listed       | Actions       |
| (                                                                                                    | 4316 dog wa                                             | lker                                                                 | NextGen TimAdmin    | Off Campus Federal Work Study | <u>1 (1 New)</u> | 11/18/16     | 🧇 🛛 🕹         |

If you have posting permissions for more than one department, select the department for which you want to post a job from the 'Employer Name' drop down list. If you only have permissions to post for one department only, please proceed to the next slide.

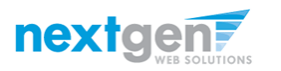

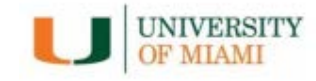

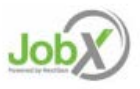

# Add a Job

| Charlenter Jahly Day                                                                       |                 |                                           |                 |                              |                  | -             |                  |
|--------------------------------------------------------------------------------------------|-----------------|-------------------------------------------|-----------------|------------------------------|------------------|---------------|------------------|
| Students JobX Rej                                                                          | oorting Access  | & Audit Site Set up Help                  |                 |                              |                  |               |                  |
|                                                                                            |                 |                                           |                 |                              |                  |               |                  |
|                                                                                            | Add a new j     | ob for Student Employment Office          |                 | Searc                        | h Title, Descrip | tion, Contact | or Job Searc     |
| Your Selections: <u>Rese</u>                                                               | Job Actions     | :                                         |                 |                              |                  |               |                  |
| <b>ob Filters Applied:</b><br>Employer: Student Employmen<br>Office<br>ob Status: Show All | t<br>Delete Exp | port Print Supervisors                    |                 | () Select                    | Action Below     | <b></b>       | Apply Action     |
| b Filters                                                                                  | Select/De       | eselect All Show 25 🔻 results per pa      | ge              |                              |                  | 1 to 2 o      | of 2   << < > >> |
| My Jobs: H                                                                                 | - 😂 LISTED -    | lobs Currently Listed with Applicant Data | (if applicable) |                              |                  |               |                  |
| Employer Name: –                                                                           | Student Em      | ployment Office                           |                 |                              |                  |               |                  |
| Student Employment Office                                                                  | Ref #           | Title                                     | Contact         | Job Type                     | App #            | Listed        | Actions          |
| lob Status:                                                                                | 4312            | Test on Campus FWS Job-11/17/1            | Gary Taylor     | On Campus Federal Work Study | <u>0 (0 New)</u> | 11/18/16      | 🧇 🛃 🍪            |
| Listed Jobs (2)                                                                            | 4313            | Test on Campus FWS Job-11/17/1            | Gary Taylor     | On Campus Federal Work Study | <u>3 (3 New)</u> | 11/17/16      | 🧇 📝 🕹            |
| 🔋 🔲 Pending Approval (0)                                                                   |                 |                                           |                 |                              |                  |               |                  |
| Seview Mode (0)                                                                            |                 |                                           |                 |                              |                  |               |                  |
| Storage Mode (0)                                                                           |                 |                                           |                 |                              |                  |               |                  |
|                                                                                            |                 |                                           |                 |                              |                  |               |                  |

Click the 'Add a new job for {Your Department Name will be Prefilled here}' button.

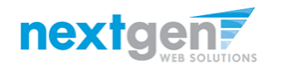

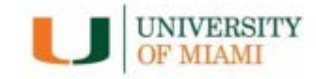

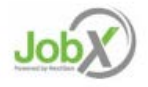

# Post a Job

| T      | NIVER           |            | V OF M             | IAMI                   |              |                 |         |      |                |
|--------|-----------------|------------|--------------------|------------------------|--------------|-----------------|---------|------|----------------|
| Q      | NUVER           | 911        | I OF M             |                        |              |                 |         |      |                |
| ŵ      | Students        | lobX       | Reporting          | Access & Audit         | Uploads      | Site Set up     | Content | Help | weicome, Logos |
|        |                 |            |                    |                        |              |                 |         |      |                |
| You ar | e adding a bra  | nd new jo  | ob to the web site | e. W                   |              |                 |         |      |                |
| >> Ste | p 1: Supply Job | Profile >3 | > Step 2: Review   | Job Application >> Ste | p 3: Go Live |                 |         |      |                |
|        |                 |            |                    |                        |              |                 |         |      |                |
| Pleas  | e Choose a Jo   | ob Type    |                    |                        |              |                 |         |      |                |
| Choo   | ise one         |            |                    |                        | •            | Go to next step |         |      |                |
| Choo   | se one          |            |                    |                        |              |                 |         |      |                |
| Fede   | ral Work Stud   | У          |                    | 000000 00              |              |                 |         |      |                |
| Stud   | ent Assistant ( | (Non-Fed   | ieral Work Stud    | y) - Hourly            |              |                 |         |      |                |
| Stude  | ent Assistant ( | Non-Fed    | leral Work Stud    | y) - Stipend Bi-Week   | ły           |                 |         |      |                |
| Lead   | Miami/Miam      | Commit     | tment              |                        |              |                 |         |      |                |
| Grad   | uate Assistan   | tship      |                    |                        |              |                 |         |      |                |

Choose a Job Type for the job listing you wish to post and click the "Go to next step" button.

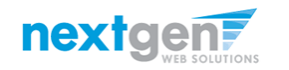

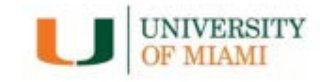

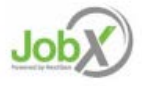

#### Post a Federal Work Study Job – Step 1

Enter the Job Profile information below. Any fields denoted with a red \* below are required fields that must be completed before the profile can be saved.

- Does this job quality for Federal Work Study Community Service? \*
- Select Campus where position will be located \*
- Select the Job Category \*
- Enter Job Title \*, Description \* and Requirements \*
- Specify whether or not the job will require the student employee to pass a background check.
- Enter the number of available openings \*
- > Enter the min and max hours for this job
- Enter the Job Start and End Date for this job \* Valid Format mm/dd/yyyy
- Select the Time Frame for the job \*
- To determine the job wage, please click on the 'You must click here to determine it' link. \* Please Note: This link will present a worksheet that once completed by the Supervisor will determine the applicable job wage.
- > Specify the work schedule by week day.
- Select the Primary Contact Person \* from the drop down list. This will be the person who receives e-mail when an employee applies for the job.

Important Note: If your contact information is displayed (e.g. Phone Number, Fax Number, & Office Address), these fields are pre-filled systematically. If not displayed or incorrect, you may enter your Phone Number, Fax Number, E-Mail Address, and Work Location so an applicant can contact you, if desired.

- If you wish to designate a Hiring Manager different than the Primary Contact, click one or more individuals' names from the list on the left and click the 'Add >>>' button to move them to the selected box on the right.
- Select 'Yes' you have read and will comply with the UM Student Employment Practices and Procedures.
- > Lastly, click 'Submit' to continue to Step 2 of the 'Add a Job' process.

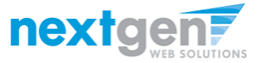

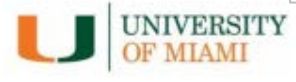

| Department's accou                                                                                                    | ut contribution 52(#1).                                                                                                    | <u>[m]</u>                                                                                                    |
|----------------------------------------------------------------------------------------------------|----------------------------------------------------------------------------------------------------|----------------------------------------------------------------------------------------------------|
| elect campus where<br>ocated                                                                                                    | position will be                                                                                                    | [Choose and                                                                                                    |
| to Category ch                                                                                                    |                                                                                                    | Chaose ane • *                                                                                                    |
| ob Title                                                                                                    | and the shear and an                                                                                                    |                                                                                                    |
| cceptable job name                                                                                                    | dix soudy is not an                                                                                                    | <u> </u>                                                                                                    |
| aut Office Assistant i                                                                                                    | K)                                                                                                    |                                                                                                    |
|                                                                                                    |                                                                                                    |                                                                                                    |
|                                                                                                    |                                                                                                    |                                                                                                    |
| ob Description                                                                                                    |                                                                                                    |                                                                                                    |
| fearse be as detailed                                                                                                    | an ponside.                                                                                                    |                                                                                                    |
|                                                                                                    |                                                                                                    |                                                                                                    |
|                                                                                                    |                                                                                                    |                                                                                                    |
|                                                                                                    |                                                                                                    |                                                                                                    |
|                                                                                                    |                                                                                                    | etmi 💽 8 / U S = = 2 (9.9)                                                                                                    |
|                                                                                                    |                                                                                                    |                                                                                                    |
| ab Requirements<br>fearst be as detailed                                                                                                    | as possible, include                                                                                                    |                                                                                                    |
| my certifications,                                                                                                    | Landau and All                                                                                                    |                                                                                                    |
| equired for the job                                                                                                    | angaiges at seen                                                                                                    |                                                                                                    |
|                                                                                                    |                                                                                                    |                                                                                                    |
|                                                                                                    |                                                                                                    | L                                                                                                    |
| the local diversion of the second                                                                                                    |                                                                                                    |                                                                                                    |
| laciground Check In                                                                                                    | equipement.                                                                                                    |                                                                                                    |
| evel 1 Background t<br>(formation).                                                                                                    | theck is required if the                                                                                                    | job duties include access to customer credit card information (process, traismit, or store credit card                                                                                                    |
| evel 2 Background (                                                                                                    | Check is required if the                                                                                                    | tob duties include supervision, care and/or contact with minors (other than University of Mami students).                                                                                                    |
| Will this job require t                                                                                                    | he student employee                                                                                                    | (choose raw, •)*                                                                                                    |
| o pass a background                                                                                                    | I check?                                                                                                    |                                                                                                    |
| umber of Available                                                                                                    | Openings                                                                                                    | 6                                                                                                    |
| lours per Week                                                                                                    |                                                                                                    | (15.0+) Ito (Samu +)                                                                                                    |
| kart Date<br>faces enter either a                                                                                                    | n exact date in the                                                                                                    |                                                                                                    |
| orm mm/dd/yy or a                                                                                                    | brief description (.a.,                                                                                                    |                                                                                                    |
| End Date                                                                                                    |                                                                                                    |                                                                                                    |
| Sease onter either a<br>form mm/dd/w or a                                                                                                    | n exact date in the<br>brief description 6.e.                                                                                                    |                                                                                                    |
| 'At completion of pro                                                                                                    | spect").                                                                                                    |                                                                                                    |
| what time traine will<br>wailable? <u>=?&gt;</u>                                                                                                    | this job be                                                                                                    | Choose ins                                                                                                    |
| This jok's free Banse                                                                                                    | · Not determined out                                                                                                    | 1. You want dief haar to determine #                                                                                                    |
| Nease complete the                                                                                                    | wurkstatett                                                                                                    |                                                                                                    |
| Annalas March Taland                                                                                                    | de .                                                                                                    |                                                                                                    |
| Carlatav Winds Scheith                                                                                                    | ula                                                                                                    |                                                                                                    |
| Vednesday Work Sch                                                                                                    | hechale                                                                                                    |                                                                                                    |
| hursday Work Scher                                                                                                    | fule                                                                                                    |                                                                                                    |
| riday Work Scheduk                                                                                                    |                                                                                                    |                                                                                                    |
|                                                                                                    | tule                                                                                                    |                                                                                                    |
| aturday Work Sched                                                                                                    |                                                                                                    |                                                                                                    |
| atunday Work Sched<br>kunday Work Schedu                                                                                                    | ie .                                                                                                    |                                                                                                    |
| aturday Work Sched<br>kanday Work Schedu<br>very job must have                                                                                                    | ée<br>one primary contact p                                                                                                    | enion (the next question), It may also have any number of secondary contact people.                                                                                                    |
| laturday Work Sched<br>kunday Work Schedu<br>Ivery Job must have r<br>Primary Contact Pers<br>Select e contact and                                                                                                    | de<br>one primary contact p<br>ion<br>the Data below will pro                                                                                                    | In the next question, It may also have any number of secondary contact people.     Choose one                                                                                                    |
| laturday Work Sched<br>kanday Work Schedu<br>Svery Job must have r<br>Primary Contact Pers<br>Select a contact and i<br>posting.                                                                                                    | de<br>one primary contact p<br>ion<br>the Data below will pro                                                                                                    | erion (the next quadrant, it may also have any number of secondary contact people.<br><u>Concursor one</u> of the next quadrant of the field if you do not ment it displayed with the                                                                                                    |
| aturday Work Sched<br>kanday Work Schedu<br>wery Job must have re<br>vienary Contact Pers<br>adrect a contact and I<br>sosting.<br>"Inone Number<br>iae Number                                                                                                    | de<br>one primary contact p<br>ion<br>the Data Selow will pr                                                                                                    | in the next question), It may also have any number of secondary contact people.                                                                                                    |
| Saturday Work Schedu<br>kunday Work Schedu<br>Svery Job must have in<br>Vienary Contact Pers<br>Select a contact and I<br>posting.<br>Phone Number<br>Final                                                                                                    | le<br>one primary contact p<br>ion<br>the Data Selow will pri                                                                                                    | en of the next question(. It may also have any number of secondary contact people.  Choose one                                                                                                    |
| aturday Work Schedu<br>kanday Work Schedu<br>Very Job must have n<br>Vimary Contact Pers<br>silect a contact and I<br>sosting.<br>"Anone Number<br>fax Number<br>fax Number<br>fmail<br>Work Location/Addre                                                                                                    | fe<br>one primary contact p<br>ion<br>the Data below will pre<br>the Data below will pre                                                                                                    | Concernence, It may also have any number of secondary contact people.     Choose one                                                                                                    |
| aturday Work Sched<br>kanday Work Schedu<br>very job must have in<br>timary Contact Piers<br>sosting.<br>Sosting.<br>Stone Number<br>is Number<br>isnail<br>Work Location/Addre<br>tenter the address w                                                                                                    | de<br>one primary contact p<br>ion<br>the Data Selow will pro<br>the Data Selow will<br>prime the work will                                                                                                    | in the most question); It may also have any number of secondary costact people.                                                                                                    |
| aturday Work Sched<br>anday Work Schedu<br>very job mark have o<br>visuary contact Pers<br>solard, a contact and i<br>solard,<br>"frane Namber<br>"ao Number<br>imail<br>Work Location/Addr<br>enter the address w<br>entertaby take place)                                                                                                    | de<br>one primary contact p<br>ion<br>the Data telow will pro<br>the Data telow will<br>prove the work will                                                                                                    | enen Othen next question(). It may also have any number of secondary contact people.  Choose one                                                                                                    |
| laturday Work Sched<br>kanday Work Schedu<br>Kenry John mut haw<br>Virmary Contact Peer<br>Select a contact and 1<br>proving<br>Anon Number<br>Email<br>Work Location/Addre<br>generar the address w<br>premarby take place                                                                                                    | de<br>one primary contact p<br>ion<br>fun Data below will pro<br>fun Data below will<br>ss5<br>frem Che work will                                                                                                    | sensitive     sensitive     sensitive     sensitive     sensitive     sensitive     sensitive     sensitive     sensitive     sensitive     sensitive     sensitive     sensitive     sensitive     sensitive     sensitive     sensitive                                                                                                        |
| laturday Work Sched<br>kanday Work Schedu<br>kanday Work Schedu<br>Work Johnson Mamber<br>Fisik Number<br>Fisik Number<br>Email<br>Work Location/Addre<br>gener the address w<br>premerby take place                                                                                                    | de<br>one primary contact p<br>ion<br>the Data below will pre<br>185<br>Frem the work well<br>ager (if different than                                                                                                    | create the meat questions, It may also have any number of secondary costact people.      Concernation of the mean questions, It may also have any number of secondary costact people.      Concernation of the mean question of the secondary costact people.      Concernation of the mean question of the secondary costact people.      Concernation of the mean question of the secondary costact people.      Concernation of the mean question of the secondary costact people.      Concernation of the secondary costact people.      Concernation of the secondary costac     |
| aturday Work Sched<br>anday Work Sched<br>wery job mash have<br>Vinany Contact Pers<br>alect a contact and<br>soliday.<br>"Inne Number<br>insail<br>Nork Location/Addre<br>and the address w<br>premarby take place)<br>Larme of Hiring Mana<br>onfact person listed                                                                                                    | de<br>one primary contract prior<br>on<br>the Data below will pri<br>the Data below will<br>prim the work will<br>open (if different than<br>above) <u>-22</u>                                                                                                    | eren Other next question(). It may also have any number of secondary costact people.  Closer are:   Closer are:   Converted and are are are are are are are are are are                                                                                                    |
| aturday Work Sched<br>anday Work Schedu<br>very Job mat haw<br>Vinany Contact Pers<br>alect a contact and<br>soliday.<br>"Inane Number<br>iax Number<br>imail<br>Work Location/Addr<br>andar the address w<br>premarily take place)<br>Lame of Hiring Mana<br>antact person listed                                                                                                    | de<br>one primary contact pion<br>ion<br>the Data below will pri<br>the Data below will<br>from the work well<br>from the work well<br>ger (if different than<br>above) <u>~~</u>                                                                                                    | eren Bhe next quotion(). It may also have any number of secondary contact people.  Choose next                                                                                                    |
| aturday Work Sched<br>anday Work Sched<br>wiry Job most have<br>himary Constact Pers<br>advice a contact and<br>advice a contact and<br>and the source<br>mail<br>Work location/Addr<br>work constant/Addr<br>work constant/Addr<br>and the source<br>manual place<br>and the source<br>and the source<br>and the                                | de<br>de primary contact p<br>ion<br>the Data below will pre<br>ess<br>from the work well<br>appr () different than<br>above) <u>ab</u>                                                                                                    | erien (the mait question); It may also have any number of secondary costact people.                                                                                                    |
| iaturday Work Sched<br>kanday Work Sched<br>yony Job math Nave<br>himary Contact Pers<br>isolater a contract and to<br>posting.<br>Mana Number<br>Face Number<br>Face Number<br>Face Number<br>Work Location/Addr<br>perfort the address or<br>premarily take please<br>work and the second<br>premarily take please<br>terms of Hiring Mana<br>contact person listed<br>by any                                                                                                    | fe<br>nite primary contact p<br>con<br>the Data below will pre-<br>ass<br>term the eark will<br>term the eark will<br>ager () different than<br>above) <u>-&gt;</u>                                                                                                    | cent the next quotion(). It may also have any number of secondary costact people.     Clove area                                                                                                    |
| ahurdag Work Sched<br>andrag Work Schedu<br>andrag Work Schedu<br>andrag Work Schedu<br>andrag Work Schedu<br>andrag Schedu<br>andrag Schedu<br>andra | fe<br>the primary contact p<br>to<br>the Data before will pre-<br>assi-<br>freme the work will<br>ger ()f different than<br>above) <u>win</u> -<br>submitting this job me<br>submitting this job me<br>he answer in the established guar                                                 | enen the next questions, it may also have any number of secondary costact people.           Closer onc                                                                                                    |
| ahantag Wen's Sched<br>andarg Wen's Sched<br>avery jad must like wery jad must like wery<br>winnay Chantach Nern<br>akan Januar (Januar)<br>Ken's Location/Addr<br>Wen's Location/Addr<br>W                                                                                                    | fe<br>one primary contact p<br>one<br>for primary contact p<br>one<br>for the source of pri-<br>sess<br>from the work well<br>ger (if different than<br>above) <u>size</u><br>submitting this job nee<br>faible on the at seven<br>in the stability of primary size<br>and primary size. | The second specificity. It may also have any number of secondary costact people.  The secondary costact people.  The secondary secondary secondary costact people.  The secondary secondary secondary secondary costact people.  The secondary secondary secondary secondary secondary costact people.  The secondary secondary secon |

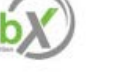

#### Post a Student Assistant (Non-FWS) Hourly Job – Step 1 – Supply Job Profile

Enter the Job Profile information below. Any fields denoted with a red \* below are required fields that must be completed before the profile can be saved.

- Select Campus where position will be located \*
- Select the Job Category \*
- Enter Job Title \*, Description \* and Requirements \*
- Specify whether or not the job will require the student employee to pass a background check.
- Enter the number of available openings \*
- Enter the min and max hours for this job
- Enter the Job Start and End Date for this job \* Valid Format mm/dd/yyyy
- Select the Time Frame for the job \*
- To determine the job wage, please click on the 'You must click here to determine it' link. \* Please Note: This link will present a worksheet that once completed by the Supervisor will determine the applicable job wage.
- > Specify the work schedule by week day.
- Select the Primary Contact Person \* from the drop down list. This will be the person who receives e-mail when an employee applies for the job.

Important Note: If your contact information is displayed (e.g. Phone Number, Fax Number, & Office Address), these fields are pre-filled systematically. If not displayed or incorrect, you may enter your Phone Number, Fax Number, E-Mail Address, and Work Location so an applicant can contact you, if desired.

- If you wish to designate a Hiring Manager different than the Primary Contact, click one or more individuals' names from the list on the left and click the 'Add >>>' button to move them to the selected box on the right.
- Select 'Yes' you have read and will comply with the UM Student Employment Practices and Procedures.
- Lastly, click 'Submit' to continue to Step 2 of the 'Add a Job' process.

| located                                                                                                    | Choose une                                                                                                    |
|----------------------------------------------------------------------------------------------------|----------------------------------------------------------------------------------------------------|
| Job Category 🗠                                                                                                    | Choose true                                                                                                    |
| Job Title                                                                                                    |                                                                                                    |
| Please be specific, Work Study is not an<br>ecceptable job name,<br>but Office Assistant is                                                                                                    | *                                                                                                    |
| Job Description<br>Please be as detailed as powelble.                                                                                                    | [ (a) (a) (a) (a) (a) (a) (a) (a) (a) (a)                                                                                                    |
| Job Requirements<br>Phane be as detailed as possible, technik<br>arry carbifications,                                                                                                    |                                                                                                    |
| computer programs, languages or skills<br>required for the job                                                                                                    |                                                                                                    |
|                                                                                                    |                                                                                                    |
| naceground check requirement:<br>Level 1 Background Check is required if t<br>information).                                                                                                    | he job dution include access to contomer credit card information (process, transmit, or store credit card                                                                                                    |
| Level 2. Background Check is required if t                                                                                                    | he job duties include supervision, care and/or contact with minors (other than University of Miami students).                                                                                                    |
| Will this job require the student employe<br>to pass a background check?                                                                                                    | e [Cheaner Lans                                                                                                    |
| Number of Available Openings                                                                                                    | · ·                                                                                                    |
| Hours per Week                                                                                                    | 15.0 • Ito Same •                                                                                                    |
| Start Date<br>Places onter either on enact date in the                                                                                                    |                                                                                                    |
| form mm/dd/yy <b>or</b> a brief description (or                                                                                                    |                                                                                                    |
| End Date                                                                                                    |                                                                                                    |
| Please enter <b>either</b> an exact date in the<br>form monddryy <b>or</b> a brief description (i.e.<br>"At completion of project").                                                                                                    |                                                                                                    |
| What time frame will this job be<br>available? <u>s?s</u>                                                                                                    | Choose ans                                                                                                    |
| This job's Pay Range is: Not determined y<br>Please complete the work-beet!                                                                                                    | ett You most click here to determine it.                                                                                                    |
| Handa West Februaria                                                                                                    |                                                                                                    |
| Toornday Work Schedule                                                                                                    |                                                                                                    |
| Wedenselse West Schedule                                                                                                    |                                                                                                    |
| CONTRACTOR AND A CONTRACTOR OF A CONTRACTOR OF                                                                                                    |                                                                                                    |
| Thursday Work Schedule                                                                                                    |                                                                                                    |
| Thursday Work Schedule                                                                                                    |                                                                                                    |
| Processory Work Schedule<br>Priday Work Schedule<br>Priday Work Schedule<br>Saturday Work Schedule                                                                                                    |                                                                                                    |
| Proceedings of the schedule<br>Friday Work Schedule<br>Saturday Work Schedule<br>Saturday Work Schedule<br>Sandae Wark Schedule                                                                                                    |                                                                                                    |
| Productory VIDES Schedule<br>Thursday Work Schedule<br>Sriday Work Schedule<br>Saturday Work Schedule<br>Sanday Work Schedule<br>Servi Job mark have one orimary contact                                                                                                    | consolities and seasoful it may also have any number of secondary contact exercise                                                                                                    |
| Thursday Work Schedule<br>Thursday Work Schedule<br>Saturday Work Schedule<br>Saturday Work Schedule<br>Serry Job math have one primary contact<br>Svery Job math have one primary contact<br>Server J contact end the Data below will j<br>presime.                                                                                                    | person the next question. It may also have any number of secondary contact people.  Extense size                                                                                                    |
| Thronday Work Schedule<br>Fixlay Work Schedule<br>Saturday Work Schedule<br>Saturday Work Schedule<br>Senday Work Schedule<br>Senday Work Schedule<br>Sendy Job muta have nee primary contact<br>Primary Contact Person<br>Solicit a contact Person<br>Solicit a contact of the Date below will p<br>Proof Namber                                                                                                    | person (the next question), it may also have any number of secondary contact people.  [Choose units                                                                                                    |
| Ministry Well's Schedule<br>Fridary Werk Schedule<br>Saturday Werk Schedule<br>Saturday Werk Schedule<br>Senday Werk Schedule<br>Senday Werk Schedule<br>Senday Contact Person<br>Schedule acentact and the Data below will j<br>Protein Sumber<br>Fax Number                                                                                                    | person the next questions, it may also have any number of secondary contact people.                                                                                                    |
| Ministry Will Schedule<br>Ministry Will Schedule<br>Statudy Schedule<br>Statudy Schedule<br>Statudy Schedule<br>Servy Johnsch Hause and gemeint<br>Sinder a central and the Data before will p<br>printer<br>Sinder a central and the Data before will p<br>printer<br>Sinder a central and the Data before will p<br>printer<br>Sinder a central and the Data before will p<br>Ministry Ministry<br>Email                                                                                                    | Encode of the product of the secondary contact people.      Encode of the product of the secondary contact people.      Encode of the product is used profile. The result due the field if you do not exert is displayed with the                                                                                                    |
| Internative Web Schedule<br>Initiality Web Schedule<br>Sanday Web Schedule<br>Sanday Web Schedule<br>Sanday Web Schedule<br>Servicy Jei must have nei primary contact<br>Primary Critical Previous<br>Sanda et al. (1990)<br>Sanda et al. (1990)<br>Sanda et al. (1990)<br>Primary Child and Schedule<br>Web Isolation/Address<br>Britis The address where the work web<br>gritters The address where the work web                                                                                                    | perion (the next question). It may also have any humber of secondary contact people.                                                                                                    |
| Trendrag Well Schendung<br>Therdag Weil Schendung<br>Therdag Weil Schendung<br>Sandag Weil Schendung<br>Sandag Weil Schendung<br>Sentrag Critical Schendung<br>Sentrag Critical Schendung<br>Sentrag Critical Schendung<br>Thereis Manager Schendung<br>Weil Isotation/Address<br>Berter The address Arteria the socie well<br>aritimus of histophangur of different that<br>contains persons thread above <u>sch</u>                                                                                                    | Evene and     Evene and     The set of secondary contact people.      Evene and     The set of secondary contact people.      Evene and     The set of secondary contact people.      The set of secondary contact people.      The set of secondary contact secondary contact people.      The set of secondary contact secondary contact secondary contact to deployed onto the      Academic Secondary Secondary Seconda |
| Threading Web Schedule<br>Threading Web Schedule<br>Saturday Web Schedule<br>Saturday Web Schedule<br>Saturday Web Schedule<br>Serey Job much have are primary contact<br>Thready Chantach Person<br>Schedule a contact and the Date before well p<br>protein Number<br>Tana Number<br>Tana Number<br>Tana Number<br>Seria Schedule<br>Seria Thready Schedule<br>Seria Thready Schedule<br>Seria Thready Schedule<br>Schedule Schedule<br>Schedule Schedule Schedule<br>Schedule Schedule<br>Schedule Sc                                                                             | Provide the maximum set of secondary contact people.      Choose one in the Primary contact wear problem was any number of secondary contact people.      Choose one in the Primary contact wear problem was due the field if you do not want it displayed with the      Available     Total Value     Available     Total Value     Available     Total Value     Available     Total Value     Available     Available     Total Value     Available     Available     Av |
| Trendrag Web Schedule<br>Thready Web Schedule<br>Staturday Web Schedule<br>Saturday Web Schedule<br>Saturday Web Schedule<br>Servi yiel must have are primary contact<br>Finanzy Cantact Yelenon<br>Sched a contact and the Data before will p<br>primary Network Schedule<br>Schedule Schedule<br>Schedule Schedule<br>Web Loadistricted Areas<br>Schedule Schedule Schedule<br>Web Loadistricted Areas<br>Schedule Schedule Schedule<br>Web Loadistricted Areas<br>Schedule Schedule Schedule<br>Name of Hiring Manager of different that<br>contact person hield above <u>5</u> ::                                                                                                    | formation in the set of the set of the  |
| Translay Web Schettake<br>Threaday Web Schettake<br>Sanday Web Schettake<br>Sanday Web Schettake<br>Sanday Web Schettake<br>Sanday Web Schettake<br>Serei yibi musi have one primary contact<br>Primary Critical Preteins<br>Sanda Web Schettake<br>Serei yibi musi have one primary contact<br>Primary Critical Preteins<br>Sandare Schettake<br>Web (Location/Address<br>Jorder The Schettake<br>Web (Location/Address<br>Jorder The Schettake<br>Web (Location/Address<br>Jorder The Schettake<br>Prime Web Schettake<br>Jorder The Schettake<br>Web Location Schettake<br>Jorder The Schettake<br>Jorder The Schetta |                                                                                                    |

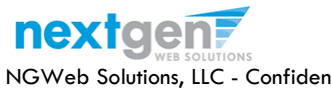

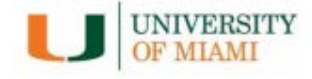

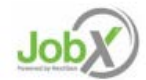

#### Post a Student Assistant (Non-FWS) Stipend Job – Step 1 – Supply Job Profile

Enter the Job Profile information below. Any fields denoted with a red \* below are required fields that must be completed before the profile can be saved.

- Select Campus where position will be located \*
- Select the Job Category \*
- Enter Job Title \*, Description \* and Requirements \*
- Specify whether or not the job will require the student employee to pass a background check.
- Enter the number of available openings \*
- Enter the Job Start and End Date for this job \* Valid Format mm/dd/yyyy
- Select the Time Frame for the job \*
- > Enter the Bi-Weekly Stipend Amount.
- Specify the work schedule by week day.
- Select the Primary Contact Person \* from the drop down list. This will be the person who receives e-mail when an employee applies for the job.

Important Note: If your contact information is displayed (e.g. Phone Number, Fax Number, & Office Address), these fields are pre-filled systematically. If not displayed or incorrect, you may enter your Phone Number, Fax Number, E-Mail Address, and Work Location so an applicant can contact you, if desired.

- If you wish to designate a Hiring Manager different than the Primary Contact, click one or more individuals' names from the list on the left and click the 'Add >>>' button to move them to the selected box on the right.
- Select 'Yes' you have read and will comply with the UM Student Employment Practices and Procedures.
- Lastly, click 'Submit' to continue to Step 2 of the 'Add a Job' process.

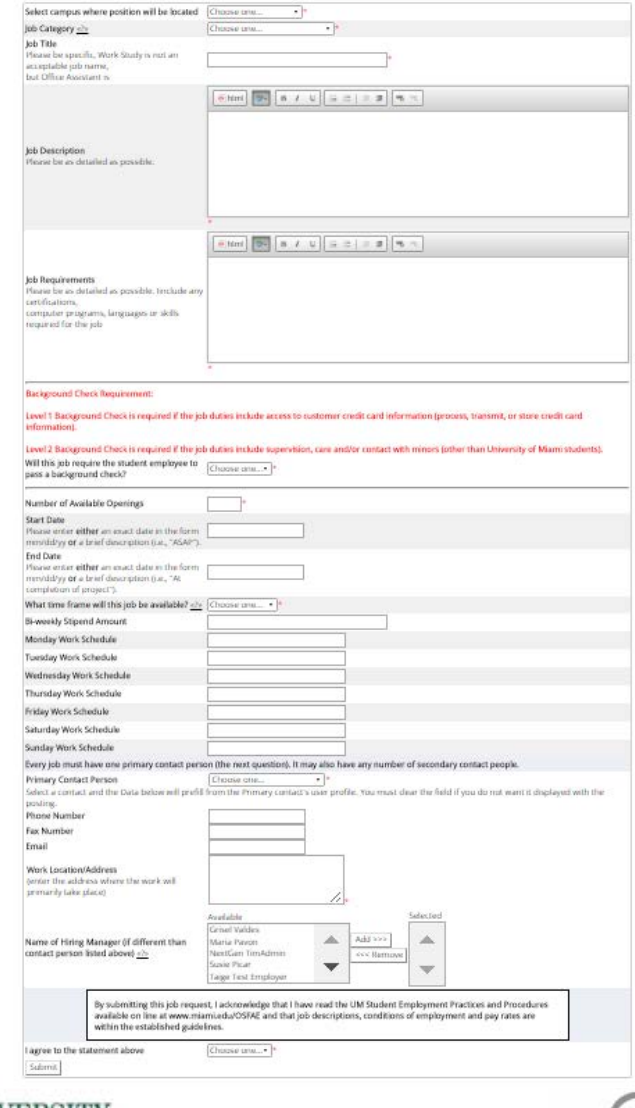

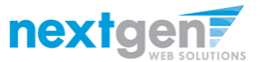

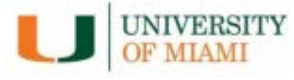

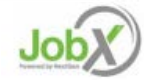

#### Post a Lead Miami/Miami Commitment Job – Step 1

Enter the Job Profile information below. Any fields denoted with a red \* below are required fields that must be completed before the profile can be saved.

- Select Campus where position will be located \*
- Select the Job Category \*
- Enter Job Title \*, Description \* and Requirements \*
- Specify whether or not the job will require the student employee to pass a background check.
- Enter the number of available openings \*
- Enter the min and max hours for this job
- Enter the Job Start and End Date for this job \* Valid Format mm/dd/yyyy
- Select the Time Frame for the job \*
- To determine the job wage, please click on the 'You must click here to determine it' link. \* Please Note: This link will present a worksheet that once completed by the Supervisor will determine the applicable job wage.
- > Specify the work schedule by week day.
- Select the Primary Contact Person \* from the drop down list. This will be the person who receives e-mail when an employee applies for the job.

Important Note: If your contact information is displayed (e.g. Phone Number, Fax Number, & Office Address), these fields are pre-filled systematically. If not displayed or incorrect, you may enter your Phone Number, Fax Number, E-Mail Address, and Work Location so an applicant can contact you, if desired.

- If you wish to designate a Hiring Manager different than the Primary Contact, click one or more individuals' names from the list on the left and click the 'Add >>>' button to move them to the selected box on the right.
- Select 'Yes' you have read and will comply with the UM Student Employment Practices and Procedures.
- > Lastly, click 'Submit' to continue to Step 2 of the 'Add a Job' process.

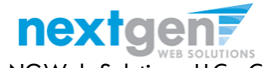

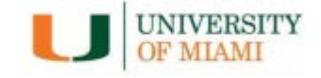

| Job Category 22                                                                                                    |                                                                                                    | Choose ana •                                                                                                    |
|----------------------------------------------------------------------------------------------------|----------------------------------------------------------------------------------------------------|----------------------------------------------------------------------------------------------------|
|                                                                                                    |                                                                                                    | Chucase ana                                                                                                    |
| Job Title                                                                                                    |                                                                                                    |                                                                                                    |
| Please be specific, 1                                                                                                    | Work Study is not an                                                                                                    | e e                                                                                                    |
| trut Office Assistant                                                                                                    | w,<br>Ini                                                                                                    |                                                                                                    |
| Job Description<br>Please for as details                                                                                                    | ed as presedule.                                                                                                    |                                                                                                    |
| Job Requirements<br>Please by as details<br>any certifications,<br>computer program<br>required for the job                                                                                                    | ed as penseble, irrelute<br>s, larguages ir siells<br>s                                                                                                    |                                                                                                    |
|                                                                                                    |                                                                                                    |                                                                                                    |
| Background Check                                                                                                    | Requirement:                                                                                                    |                                                                                                    |
| Level 1 Background<br>information).<br>Level 2 Background<br>Will this job require<br>to pass a background                                                                                                    | I Check is required if th<br>I Check is required if th<br>the student employee<br>nd check?                                                                                                    | e jub dation include access to customer credit card information (protest, transmit, er store credit card<br>e jub dation include supervision, care and/or contact with minors (other than University of Miami includents).<br>Closure tom*)*                                                                                                    |
| Number of Assistant                                                                                                    | e Ononinas                                                                                                    |                                                                                                    |
| Hours per Week                                                                                                    | e openings                                                                                                    | 15.0+1m(Same+                                                                                                    |
| Start Date                                                                                                    |                                                                                                    | 1.0.0° III (0.00°                                                                                                    |
| Please enter either                                                                                                    | an mact date in the                                                                                                    |                                                                                                    |
| form mm/dd/yy or                                                                                                    | a brief description (ur.,                                                                                                    |                                                                                                    |
| End Date                                                                                                    |                                                                                                    |                                                                                                    |
| Please enter either<br>form mm/dd/yy or<br>"At completion of p                                                                                                    | an enact date in the<br>a brief description (i.e.,<br>road 1.                                                                                                    |                                                                                                    |
| What time frame w                                                                                                    | Water and the second second                                                                                                    |                                                                                                    |
| available? <u><?</u>=</u>                                                                                                    | eths job be                                                                                                    | (Chouse area •)*                                                                                                    |
| available? <u>«?»</u><br>This job's Pay Rang<br>Places Complete th                                                                                                    | e is: Not determined ye<br>e is: Not determined ye                                                                                                    | (Poone une                                                                                                    |
| available? <u>«) «</u><br>This job's Pay Rang<br>Missis Complete th                                                                                                    | e 6: Not determined ye<br>e 6: Not determined ye<br>e worksheet!                                                                                                    | (Proze une                                                                                                    |
| available? <u>«?»</u><br>This job's Pay Bang<br>Heave Complete th<br>Monday Work Sche                                                                                                    | e is: Not determined ye<br>e is: Not determined ye<br>e worksheet!<br>dule                                                                                                    | (boone une                                                                                                    |
| availaibh? <u>c?+</u><br>This job's Pay Barg<br>Heansi complete th<br>Monday Work Sche<br>Tuesday Work Sche                                                                                                    | e is: Not determined ye<br>e worksheet!<br>dule<br>dule                                                                                                    | (Proze sme., +)*                                                                                                    |
| availabki? <u>+)+</u><br>This job's Pay Rang<br>Hisana complete th<br>Monday Work Sche<br>Tuenday Work Sche<br>Wednesday Work S                                                                                                    | e its Not determined ye<br>e its Not determined ye<br>e workshoed<br>dule<br>clube<br>chedule                                                                                                    | (boose use                                                                                                    |
| availabh? <u>-)-</u><br>This job's Pay Rang<br>Hisasa complete th<br>Monday Work Sche<br>Tuenday Work Sche<br>Wednesday Work Sch                                                                                                    | e is: Nut determined ye<br>e is: Nut determined ye<br>dule<br>dule<br>chedule<br>edule                                                                                                    | (boone rmu, -)*                                                                                                    |
| availabki? <u>-/-</u><br>This job's Pay Bang<br>Heave Complete th<br>Monday Work Sche<br>Toesday Work Sche<br>Wednesday Work Sch<br>Friday Work Schedo                                                                                                    | e 65 Nat determined ye<br>e 65 Nat determined ye<br>dule<br>dule<br>dule<br>dule<br>dule<br>dule<br>dule<br>dul                                                                                                    | (bone ans )*                                                                                                    |
| available? (2)<br>This job's Pay Bang<br>Menese Completen th<br>Monday Work Sche<br>Toesday Work Sche<br>Wednesday Work Sche<br>Priday Work Schedt<br>Saturday Work Schedt                                                                                                    | e is: 'kid determined ye<br>e is: 'kid determined ye<br>e worksbed!<br>dute<br>ekole<br>chedule<br>ekole<br>iki<br>iki                                                                                                    | (boose une)*  Shownait shik here is determine #                                                                                                    |
| available? <u></u>                                                                                                    | e its fuid defermented yw<br>e its fuid defermented yw<br>e workeshavel<br>dufe<br>dufe<br>dufe<br>dufe<br>dufe<br>dufe<br>dufe<br>dufe                                                                                                    | (bone are                                                                                                    |
| available? <u>v/v</u><br>This job's Pay Bang<br>Handes Campberlet<br>Monday Work Sche<br>Toesday Work Sche<br>Wednesday Work Sche<br>Finlag Work Sche<br>Saturday Work Sche<br>Saturday Work Sche<br>Saturday Work Sche<br>Swedy Job mush have                                                                                                    | ii Ithia jao be<br>e xortesheat<br>dule<br>dule<br>chedule<br>edule<br>dule<br>edule<br>bale<br>ene primary contact (                                                                                                    | (chone une)*                                                                                                    |
| available? 2/2<br>This job?s Pay Bang<br>Have Lampleto th<br>Monday Work Sche<br>Toesday Work Sche<br>Wednesday Work Sch<br>Friday Work Sche<br>Saturday Work Sche<br>Sanday Work Sche<br>Sanday Work Sche<br>Song Job mush haw<br>Primary Contact Pe                                                                                                    | It this jub be<br>e its: fact determined yet<br>e secretational<br>dule<br>dule<br>dule<br>dule<br>edule<br>dule<br>edule<br>to an e primary contact (                                                                                                    | (Choose sine                                                                                                    |
| waliable? <u>size</u><br>This job's Pay Bang<br>Phase Complete th<br>Monday Work Sche<br>Toesday Work Sche<br>Wednesday Work Sche<br>Fiday Work Sched<br>Saturday Work Sche<br>Saturday Work Sche<br>Saturday Work Sche<br>Saturday Work Sche<br>Saturday Work Sche<br>Saturday Work Sche<br>Saturday Work Sche<br>Saturday Work Sche<br>Saturday Work Sche<br>Saturday Work Sche<br>Saturday Work Sche<br>Saturday Work Sche                                                                                                    | It this just be<br>e it: first determined yet<br>e workfolded!<br>dute<br>dute<br>dute<br>dute<br>edute<br>be<br>edute<br>be<br>edute<br>be<br>edute<br>be<br>edute<br>be<br>edute<br>dute<br>dute<br>dute<br>dute<br>dute<br>dute<br>du                                                                                                    | (chone une)*                                                                                                    |
| available? <u>size</u><br>This job?s Pay Bang<br>Hunne Complete th<br>Monday Work Sche<br>Toesday Work Sche<br>Wednesday Work Sch<br>Friday Work Sche<br>Saturday Work Sch<br>Saturday Work Sch<br>Saturday Work Sch<br>Sonday Work Sche<br>Sonday Work Sche<br>Sonday Work | It this got be<br>e its fact determined you<br>is not received<br>dule<br>dule<br>du<br>dule<br>dule<br>du<br>dule<br>dule<br>du<br>du<br>du<br>du | (chone une)*                                                                                                    |
| available? <u>size</u><br>This job's Pay Bang<br>Phanes complete the<br>Monday Work Sche<br>Wednesday Work Sche<br>Phansday Work Sche<br>Phansday Work Sche<br>Sanday Work Sche<br>Sanday Work Sche<br>Sanday Work Sche<br>Serey job much has<br>Serey job much has<br>Serey job much has<br>parting. Phone Number<br>Phone Number                                                                                                    | It this just be<br>a it; fact determined ye<br>a workshould<br>dule<br>dule<br>chule<br>chule<br>dule<br>chule<br>chul                                                                                               |                                                                                                    |
| available? <u>size</u><br>This jub's Pay Bang<br>Havan Longboth th<br>Monday Work Sche<br>Toesday Work Sche<br>Wednesday Work Sch<br>Priday Work Sche<br>Standay Work Sche<br>Seny job must hav<br>Primay Contact Pe<br>Steel a contrat an<br>proting.<br>Phone Namber<br>Fax Number<br>Final                                                                                                    | If this just be<br>a the field distances of year<br>a control to the second<br>dular distances<br>the dular<br>edular<br>e                                                                                                    | (Lhone um)*                                                                                                    |
| wadabk? <u>vis</u><br>This jab's Pay Rang<br>Hawar Lampidan II<br>Monday Wark Sche<br>Transday Work Sch<br>Weinstay Work Sch<br>Saharday Work Sch<br>Saharday Work Sch<br>Saharday Work Sch<br>Saharday Work Sch<br>Scholge Sanday Sch<br>Pinner Schemer<br>Fae Namber<br>Fae Namber<br>Fael                                                                                                    | It this just be<br>e its flat determined ye<br>e excellential<br>defe<br>checkule<br>checkule<br>defu<br>ke<br>defu<br>ke<br>termine<br>flat me primary contact (<br>present<br>d the Data behave will pr                                                                                                    | (boxe area                                                                                                    |
| availability or<br>This pack of any plant of<br>Manday Wark. Scher<br>Tournally will only the<br>Wardnessky Wark. Scher<br>Wardnessky Wark. Scher<br>Wardnessky Wark. Scher<br>Standrag Wark. Scher<br>Schwig John and Then<br>Warks Location / Addition<br>Standrag Wark. Scher<br>Bernig Johnson Manher<br>Face Number<br>Tennie<br>Wark. Location/Addit perfere the add was<br>primery Johne add ses<br>primery Johne Scher<br>Scher Scher Scher<br>Scher Scher Scher Scher<br>Scher Scher Scher<br>Scher Scher Scher<br>Scher Scher Scher<br>Scher Scher Scher<br>Scher Scher Scher Scher<br>Scher Scher Scher<br>Scher Scher Scher<br>Scher Scher Scher<br>Scher Scher Scher<br>Scher Scher Scher<br>Scher Scher Scher<br>Scher Scher Scher<br>Scher Scher Scher<br>Scher Scher Scher<br>Scher Scher Scher<br>Scher Scher Scher Scher<br>Scher Scher Scher Scher<br>Scher Scher Scher Scher<br>Scher Scher Scher Scher<br>Scher Scher Scher Scher Scher<br>Scher Scher Scher<br>Scher Scher Scher Scher Scher<br>Scher                                                                                                    | It this gos be<br>B is field determined yet<br>is in the determined yet<br>determined the second of the<br>determined of the<br>determined of the<br>determined of the<br>second of the<br>press<br>of the second well of<br>the<br>press<br>of the second well.                                                                                                    | (blocke um)*                                                                                                    |
| available? <u>sci</u><br>This jacks and particular theory of the source<br>Research and the source of the source of the source<br>Weednesday Work Sch<br>Weednesday Work Sch<br>Standarg Work Sch<br>Standarg Work Sch<br>Schwart (Sch Sch Sch Source)<br>Private Sch Sch Sch Sch Sch<br>Vinanza (Sch Sch Sch Sch Sch Sch<br>Vinanza)<br>Private Sch Sch Sch Sch Sch Sch<br>Sch Sch Sch Sch Sch Sch Sch<br>Sch Sch Sch Sch Sch Sch Sch<br>Sch Sch Sch Sch Sch Sch Sch Sch<br>Sch Sch Sch Sch Sch Sch Sch Sch<br>Sch Sch Sch Sch Sch Sch Sch Sch<br>Sch Sch Sch Sch Sch Sch Sch Sch<br>Sch Sch Sch Sch Sch Sch Sch Sch Sch<br>Sch Sch Sch Sch Sch Sch Sch Sch Sch Sch                                                                                                    | It this goo be<br>is it full determined yet<br>is in consistent<br>due<br>due<br>due<br>due<br>due<br>due<br>due<br>due                                                                                                    | Externant shah here in determine a.       ************************************                                                                                                    |
| availability or<br>This pack by Pay Rang<br>Whends campited in<br>Menday Wesk Schwarz<br>Wardinstay Wesk Schwarz<br>Wardinstay Wesk Schwarz<br>Wardinstay Wesk Schwarz<br>Wesk Schwarz<br>Wesk Schwarz                                                                                                    | It this just be<br>is the first differences of year<br>is exercised with the<br>dufter<br>dufter<br>du                                                                                                    | (Lhone une)*   *****************************                                                                                                    |
| available? <u></u>                                                                                                    | If this jub be<br>is it full determined yet<br>is in consistent<br>dula<br>dula    | Extense and a state in determine a         Image: State in determine a         Image: State in determin |
| walikiki <u></u>                                                                                                    | If this good be<br>is the first differenced ye<br>is marked a differenced<br>dufte<br>dufte<br>duf                                           |                                                                                                    |
| availability ogs<br>This pakity Pay Rang<br>Missai campibent Pay Rang<br>Missai campibent Pay<br>Mandary Wark Sche<br>Tounday Wark Sch<br>Tounday Wark Sch<br>Fackay Wark Sched<br>Saturday Wark Sch<br>Saturday Wark Sch<br>Saturday Sch<br>Saturday Sch<br>Satur  | It this got be<br>is it fold determined ye<br>is it fold determined ye<br>dule<br>dule     | Choice statu                                                                                                    |
| walikiki <u></u>                                                                                                    | It this goo be It this goo be It is the determined yee It is consistent of the It is the determined yee It is the event determined It is the other work well It is the Data before well pe It is the Data before well pe It is the Data before well pe It is the Data before well It is the Data before well It is the other work well It is the other work well It is the other work well It is the other work well It is the other work well It is the other work well It is the other work well It is the stability of the picker we are work It is the stability of the picker we are work It is the stability of the stability of the                                                                                                    | Choice remu. •)*         ************************************                                                                                                    |

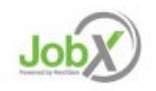

#### Post a Graduate Assistantship- Step 1

Enter the Job Profile information below. Any fields denoted with a red \* below are required fields that must be completed before the profile can be saved.

- Select Campus where position will be located \*
- Select the Job Category \*
- Enter Job Title \*, Description \* and Requirements \*
- Specify whether or not the job will require the student employee to pass a background check.
- Enter the number of available openings \*
- Enter the Job Start and End Date for this job \* Valid Format mm/dd/yyyy
- Select the Time Frame for the job \*
- Enter the Monthly Stipend Amount
- > Specify the work schedule by week day.
- Select the Primary Contact Person \* from the drop down list. This will be the person who receives e-mail when an employee applies for the job.

Important Note: If your contact information is displayed (e.g. Phone Number, Fax Number, & Office Address), these fields are pre-filled systematically. If not displayed or incorrect, you may enter your Phone Number, Fax Number, E-Mail Address, and Work Location so an applicant can contact you, if desired.

- If you wish to designate a Hiring Manager different than the Primary Contact, click one or more individuals' names from the list on the left and click the 'Add >>>' button to move them to the selected box on the right.
- Select 'Yes' you have read and will comply with the UM Student Employment Practices and Procedures.
- Lastly, click 'Submit' to continue to Step 2 of the 'Add a Job' process.

|                                                                                                    |                                                                                                    | Choose tase                                                                                                    |
|----------------------------------------------------------------------------------------------------|----------------------------------------------------------------------------------------------------|----------------------------------------------------------------------------------------------------|
| (ob-Category <a></a>                                                                                                    |                                                                                                    | Chucker and                                                                                                    |
| Job Title                                                                                                    |                                                                                                    |                                                                                                    |
| Please be specific, Work St<br>eccepteble job name.                                                                                                    | ludy is not an                                                                                                    | ()<br>()                                                                                                    |
| trut Office Assistant is                                                                                                    |                                                                                                    |                                                                                                    |
|                                                                                                    |                                                                                                    | ettmi Te a / U = = = # M =                                                                                                    |
|                                                                                                    |                                                                                                    |                                                                                                    |
|                                                                                                    |                                                                                                    |                                                                                                    |
| lob Description                                                                                                    |                                                                                                    |                                                                                                    |
| Plevener ber als chetailierd als pr                                                                                                    | casible.                                                                                                    |                                                                                                    |
|                                                                                                    |                                                                                                    |                                                                                                    |
|                                                                                                    |                                                                                                    |                                                                                                    |
|                                                                                                    |                                                                                                    |                                                                                                    |
|                                                                                                    |                                                                                                    |                                                                                                    |
|                                                                                                    |                                                                                                    |                                                                                                    |
|                                                                                                    |                                                                                                    |                                                                                                    |
| Job Hequirements<br>Please be as detailed as po                                                                                                    | aside. Include                                                                                                    |                                                                                                    |
| any certifications,                                                                                                    |                                                                                                    |                                                                                                    |
| computer programs, large<br>required for the job                                                                                                    | ander in sear                                                                                                    |                                                                                                    |
|                                                                                                    |                                                                                                    |                                                                                                    |
|                                                                                                    |                                                                                                    |                                                                                                    |
|                                                                                                    |                                                                                                    |                                                                                                    |
| Background Check Requin                                                                                                    | ement:                                                                                                    |                                                                                                    |
| I mail I Backson of C                                                                                                    | in succession of the succession of the successio                                                                                                    | is the design include property to extrame could and information for                                                                                                    |
| information).                                                                                                    | is required a the                                                                                                    | e pre universe encode access to concorner crean card micrimation (process, transmit, or store creat) card                                                                                                    |
| I mail 2 Background Charl                                                                                                    | in successful water                                                                                                    | a lab disting include managining, care and for constant with minors fother than ( ), and the Charles of the                                                                                                    |
| Level 2 Background Check<br>Will this inh remains the stu                                                                                                    | is required in the                                                                                                    | e job dubes include supervision, care ans/or contact with minors (other than University of Mami students).                                                                                                    |
| to pass a background chec                                                                                                    | k?                                                                                                    | Choose ane                                                                                                    |
|                                                                                                    | 200                                                                                                    |                                                                                                    |
| Number of Available Open                                                                                                    | ings                                                                                                    | *                                                                                                    |
| Hours per Week                                                                                                    |                                                                                                    | 15.0+ Itiz Same •                                                                                                    |
| Start Date<br>Dever enter either en en e                                                                                                    | t data in the                                                                                                    |                                                                                                    |
|                                                                                                    |                                                                                                    |                                                                                                    |
| form mm/dd/yy or a brief                                                                                                    | description (ur.,                                                                                                    |                                                                                                    |
| form mm/dd/yy <b>or</b> a brief<br>"ASAP").                                                                                                    | description (ce.,                                                                                                    |                                                                                                    |
| form mm/dd/yy or a brief<br>"ASAP").<br>End Date<br>Please order either an ora                                                                                                    | description (or ,<br>ct date in the                                                                                                    |                                                                                                    |
| form mm/dd/yy dr a brief<br>"ASAP").<br>End Date<br>Please enter either en sna<br>form mm/dd/yy dr a brief                                                                                                    | description (or,<br>c) date in the<br>description (or,                                                                                                    |                                                                                                    |
| form mm/ddryy or a brief<br>"ASAP").<br>End Date<br>Please entar either en ima<br>form mm/ddryy or a brief<br>"As completion of project"<br>What time frame will this je                                                                                                    | chescription (ca.,<br>ct date in the<br>cleaription (ca.,<br>l-<br>ab be                                                                                                    |                                                                                                    |
| form minvidityy of a brief<br>(36APS)<br>End Date<br>Please enter either an ena<br>form minvidityy of a brief<br>(34 completion of project)<br>What time frame will this ji<br>available? <u>2/1</u>                                                                                                    | clear pitce (c.e.,<br>cl date in the<br>description (c.e.,<br>l.<br>ab be                                                                                                    | (Crosse saw                                                                                                    |
| form minvhidy of a brief $\sum_{i=1}^{n} A_{i} > \sum_{i=1}^{n} A_{i} > \sum_{i=1}^{n} A_{i}$ and bate if there exists either either an example of the second state of the second state of the sec                                                                                                    | clear piton (r.e.,<br>cl date in the<br>description (r.e.,<br>in<br>ob be                                                                                                    | (Joone are                                                                                                    |
| form minvhiditys of a brief $\Delta GAP_3$<br>End Date<br>Find Date<br>Heater enter either an exa-<br>form minvhiditys or a brief<br>Al completion of project)<br>What time frame will this ju<br>available? $\frac{1}{2\sqrt{2}}$<br>This july's Pay Range is: No<br>Heater complete the work                                                                                                    | ct date in the<br>description (ce,<br>length<br>ob be<br>f datemented yes<br>sheet!                                                                                                    | (Joone are                                                                                                    |
| form mensionly or a bind<br>"XGAP")<br>End Date<br>Phase entar either an exa-<br>fand bate<br>The entar either an exa-<br>tion mensionly or a bind<br>"At completion of project"<br>What there frame will this ju-<br>aniable 2-2-2-<br>This jub's Page Range is: Nor-<br>House complete the version<br>Meestar West Chardele                                                                                                    | description (se,<br>ct date in the<br>description (se,<br>1,<br>ob be<br>ct daternaned yet<br>abart)                                                                                                    | (Doone are                                                                                                    |
| form mmyddrys or a bind<br>"26A0").<br>End Date<br>"Newie end either an enan<br>Att om mmyddys or a bind<br>"Att om form will the j<br>wadiable? <u>1/2</u><br>This job's Pay Range is: Nor<br>Heave complete the work<br>Monday Work Schedule                                                                                                    | description (ve.,<br>cl date in the<br>description (ve.,<br>b<br>ob be<br>cl datermined yes<br>share!                                                                                                    | Choose une                                                                                                    |
| form mendditys or a beel<br>"Solar").<br>End Date<br>"Nease exter either an one<br>form mendditys or a brief<br>"At completion of project."<br>What there former will the jo<br>available? <u>a brief</u><br>"Have simplete the work"<br>"Have simplete the work"<br>"Monday Work Schedule<br>Toasday Work Schedule                                                                                                    | description (v.,<br>c) date in the<br>description (v.,<br>b)<br>ob be<br>d date-ment)<br>sheet)                                                                                                    | (choose use)* (2hoose use)* (2hoose use)* |
| form mmsbirlys or a bine'<br>"SADP".<br>End Date<br>"Neare inter etilitet on sna<br>form mmsbirly or a bine' project<br>"Accompation of project"<br>What time forms will this ji<br>available? <u>Unit</u><br>This job's Pay Barge is: Nor<br>Heads timpleton the vorke<br>Monday Work Schedule<br>Wednesstay Work Schedule                                                                                                    | description (se,<br>ct date in the<br>description (se,<br>),<br>ab be<br>it determined yes<br>share!<br>e                                                                                                    | Choose saw                                                                                                    |
| form mmsbiblys or a bind<br>"SAAP".<br>End Date<br>Phone enfort either an exa-<br>form mmsbibly or a bind<br>"As completion of project"<br>What there from will this ju<br>available? 22".<br>This jub? Pay Range is: Pic<br>Heart complete the work<br>Monday Work Schedule<br>Wednesidy Work Schedule<br>Thursday Work Schedule                                                                                                    | description (se,<br>ct date in the<br>description (se,<br>t,<br>of be<br>determined yes<br>share!                                                                                                    | Toome are                                                                                                    |
| farm annubly or a bind<br>"SAP">.<br>End Date<br>"Mass entre after en exa<br>farm mindby or a bind an direct<br>wardshift of the same<br>"Bay bind and an anna anna<br>"Bay bind and an anna anna<br>"Bay bind an anna anna anna<br>"Bay bind an anna anna anna<br>"Bay bind an anna anna anna<br>"Bay bind an anna anna<br>"Bay bind an anna anna<br>"Bay bind an anna anna<br>"Bay bind an anna anna<br>"Bay bind an anna anna<br>"Bay bind an anna anna<br>"Bay bind an anna anna<br>"Bay bind an anna anna<br>"Bay bind an anna anna<br>"Bay bind an anna<br>"Bay bind an ann                                                                                                    | description (s.e.,<br>c) data in the<br>description (s.e.,<br>i,<br>orb be<br>c) data-mented yes<br>shared                                                                                                    | (Choose are                                                                                                    |
| form mundally of a bind<br>"SAP").<br>End Date<br>Name write relifter on some<br>form mundally or a bind<br>and the second second second<br>what time forme with the ju-<br>ant second second second second<br>transmission of the second<br>transmission of the second<br>transmission of the second second<br>transmission of the second second<br>transmission of the second second<br>transmission of the second second<br>transmission of the second second<br>transmission of the second second<br>transmission of the second second<br>transmission of the second second<br>transmission of the second second<br>transmission of the second second<br>transmission of the second second<br>transmission of the second second second<br>transmission of the second second second<br>transmission of the second second second<br>transmission of the second second second second<br>transmission of the second second second second<br>transmission of the second second second second<br>transmission of the second second second second second<br>transmission of the second second second second second<br>transmission of the second second second second second<br>transmission of the second second second second second<br>transmission of the second second second second second second<br>transmission of the second second secon                                                                                                    | description (), ar,<br>ct datar in the<br>choir (often (), ar,<br>c datar (often (), ar,<br>c datar (often (), ar,<br>c datar (), ar,<br>c datar                                                    |                                                                                                    |
| farm mundality of a bind<br>"SAPA").<br>That Date<br>Franka when there in success<br>the second second second second<br>with the second second second<br>with the second second second<br>second second second second second<br>these compared second second<br>Monday Work Schedule<br>Tourisday Work Schedule<br>Statulary Work Schedule<br>Statulary Work Schedule<br>Statulary Work Schedule                                                                                                    | didate in the<br>description (i.e.,<br>i.e.<br>distription (i.e.,<br>i.e.<br>distances of<br>alternative<br>alternative<br>al                                                                                                    |                                                                                                    |
| form mundality of a bind<br>"SAPA")<br>End Date<br>Phase writer effect on suc-<br>form mundality of a bind<br>of the second second second<br>what then form with the je<br>what the form with the je<br>these conducts of the<br>Monday Wesh Schedule<br>Theorem Schedule<br>Theory Wesh Schedule<br>Standay Wesh Schedule<br>Standay Wesh Schedule<br>Standay Wesh Schedule<br>Standay Wesh Schedule<br>Standay Wesh Schedule<br>Standay Wesh Schedule                                                                                                    | ct date in the<br>description (i.e.,<br>description (i.e.,<br>ob be<br>classified of the<br>classified of the<br>classified of the<br>object of the<br>object of the classified of the<br>object of the classified of the<br>object of the classified of the<br>object of the classified of the<br>object of the classified of the<br>object of the classified of the<br>object of the classified of the classified of the<br>object of the classified of the classified of the<br>object of the classified of the classified of the<br>object of the classified of the classified of the<br>object of the classified of the classified of the<br>object of the classified of the classified of the<br>object of the classified of the classified of the classified of the<br>object of the classified of the classified of the classified of the<br>object of the classified of the classified of the classified of the<br>object of the classified of the classified of the classified of the<br>object of the classified of the classified of the classified of the<br>object of the classified of the classified of the classified of the<br>object of the classified of the classified of the classified of the classified of the<br>object of the classified of the classified of the c                                                                                                    |                                                                                                    |
| farm mundality of a land<br>"SAUP").<br>That Date<br>That are set of the set of the<br>That are set of the set of the<br>Water than Set on William (<br>Water than Set one will the set<br>water above the set of the<br>Water set of the set of the<br>Water set of the set of the set of the<br>Water set of the set of the set of the<br>Water set of the set of the set of the<br>Water set of the set of the set of the<br>Water set of the set of the set of the<br>Water set of the set of the set of the<br>Water set of the set of the set of the<br>Water set of the set of the set of the<br>Water set of the set of the set of the<br>Water set of the set of the set of the<br>Water set of the set of the set of the<br>Water set of the set of the set of the<br>Water set of the set of the set of the<br>Water set of the set of the set of the set of the<br>Water set of the set of the set of the set of the<br>Water set of the set of the set of the set of the<br>Water set of the set of the set of the set of the<br>Water set of the set of the set of the set of the set of the<br>Water set of the set of the set of the set of the set of the<br>Water set of the set of the set of t                                                                                                    | ct date in the<br>description (i.e.,<br>description (i.e.,<br>ab be<br>ct datermined you<br>shared<br>e                                                                                                    |                                                                                                    |
| farm munddity of a bind<br>"SAP")<br>End Date<br>Prease writer either an sus-<br>farm munddity of a bind<br>What trans forms will the j<br>availably dy<br>What trans forms will the j<br>availably dy<br>What trans forms will be a<br>walkely dy<br>Honday Wes Schedule<br>Tounday Wes Schedule<br>Standay Werk Schedule<br>Standay Werk Schedule<br>Standay Werk Schedule<br>Standay Werk Schedule<br>Standay Werk Schedule<br>Standay Werk Schedule<br>Standay Werk Schedule<br>Standay Werk Schedule<br>Standay Werk Schedule<br>Standay Werk Schedule<br>Standay Werk Schedule<br>Standay Werk Schedule                                                                                                    | ct data in the<br>ideacryption (i.e.,<br>ideacryption (i.e.,<br>obb be<br>ideacryption (i.e.,<br>obb be<br>ideacryption (i.e.,<br>obsert)                                                                                                    |                                                                                                    |
| farm mundality of a bind<br>"SAUP").<br>That Date<br>That Date<br>That Date<br>That Date the second second<br>wave and the second second second<br>wave and second second second second<br>wave and second second second<br>Manual y Wen's Schedule<br>Thansate Wes's Schedule<br>That Second second second second<br>Walesched wave Schedule<br>That Second second second second<br>Second second second second<br>Second second second second<br>Second second second second<br>Second second second second<br>Second second second second<br>Second second second second<br>Second second second<br>Second second second<br>Second second second<br>Second second second<br>Second second second<br>Second second second<br>Second second second<br>Second second second<br>Second second second<br>Second second second<br>Second second second<br>Second Second Second<br>Second Second Second<br>Second Second Second<br>Second Second Second<br>Second Second Second<br>Second Second Second<br>Second Second Second<br>Second Second Second<br>Second Second Second<br>Second Second Second<br>Second Second Second<br>Second Second Second<br>Second Second Second<br>Second Second<br>Second Second Second<br>Second Second Second Second<br>Second Second Second Second<br>Second Second Second Second Second<br>Second Second Second Second Second Second<br>Second Second Second Second Second Second<br>Second Second Second Second Second Second Second Second Second Second Second Second Second Second Second Second Second Second Second Second                                                                                                     | description (u.e.,<br>cl. date in the<br>description (u.e.,<br>to b be<br>classed)<br>classed<br>e<br>e<br>e<br>e                                                                                                    |                                                                                                    |
| farm mundality of a bind<br>"SAPA").<br>That Date<br>Frank and/or that an exact<br>form mundality of a band<br>form mundality of a band<br>form mundality of a band<br>form of the second second second<br>second second second second<br>water for the second second<br>Monday Work Schedule<br>Toursday Work Schedule<br>Statural y work Schedule<br>Statural y work Schedule<br>Statural y work Schedule<br>Sonday Work Schedule<br>Sonday Work Schedule                                                                                                    | encomption (u.e.,<br>cl. dater in thre<br>elementation (u.e.,<br>in the elementation (u.e.,<br>cl. datermined per<br>cl. datermined per<br>elementation (u.e., elementation)<br>elementation (u.e., elementation)<br>elementation (u.e., e                                                                                                    |                                                                                                    |
| form mundality of a bind<br>"SAPA")<br>That Date<br>Phase writer all that an exact<br>form mundality of a bind<br>work of the second second<br>work of the second second<br>work of the second second<br>Meenday Week Schedule<br>Tournalay Week Schedule<br>Standay Week Schedule<br>Standay Week Schedule<br>Schedule accessed and the Daposing<br>Merce Humber<br>Tea Number<br>Timal                                                                                                    | encomption (u.e.,<br>c) data in the<br>description (u.e.,<br>or <b>b</b> be<br><b>c</b> datamined ye<br>shared)<br>e                                                                                                    |                                                                                                    |
| fam mundality of a land<br>"SAUT").<br>That Date<br>These enter of the an star<br>"Read enter of the an star<br>"Management of an angene<br>Water than fame within a<br>wardabit? <u>free</u><br>"Management of the angene"<br>Water to fame within a<br>Water to fam and the angene<br>Water start of the angene<br>Water start of the angene<br>Water start of the angene<br>Water start of the angene<br>Water start of the angene<br>Water start of the angene<br>Start of the angene<br>Start of                                                                                                    | e description (u.e.,<br>cl date is the<br>distribution (u.e.,<br>i.)<br>or b be<br>cl date-minimum (u.e.,<br>showed)<br>e<br>e<br>e<br>e<br>e<br>e                                                                                                    |                                                                                                    |
| farm mundling of a bind<br>"SAP").<br>The Date<br>Frank and the fifth of an out-<br>farm mundling of a bind<br>of the second second second<br>and the second second second<br>and second second second<br>Water tens former with the ja-<br>andalakit size.<br>The path seq fragments the<br>water second second second<br>Monday Wark Schedule<br>Tournaday Wark Schedule<br>Fixeday Wark Schedule<br>Fixeda                                                                                                    | ed data in the data in the data in the data in the data in the data in the data in the data in the data in the data in the data in the data in the data in the data in the work will the work will                                                                                                    |                                                                                                    |
| farm mundality of a bind<br>"SAUP").<br>That Date<br>That Date<br>That Date<br>That Date The Sauper Sauper<br>Washington of project<br>Washington of project<br>Washington of the Sauper<br>Manager Sauper Sauper<br>Manager Sauper Sauper<br>Manager Sauper<br>Manager Manager Manager<br>Manager Manager Manager<br>Manager Manager Manager Manager<br>Manager Manager Manager Manager<br>Manager Manager Manager Manager<br>Manager Manager Manager Manager<br>Manager Manager Manager Manager<br>Manager Manager Manager Manager Manager<br>Manager Manager Manager Manager Manager Manager<br>Manager Manager Mana                                                                                                    | description (u.e.,<br>c) date is in the<br>description () ar,<br>p<br>the determined per-<br>e<br>e<br>entimiest contact p<br>entimiest contact p<br>entimiest contact p<br>ethologiest () and () and ()<br>entimiest () and () and ()<br>entimiest () and () and ()<br>entimiest () and () and ()<br>entimiest () and () and ()<br>entimiest () and () and ()<br>entimiest () and () and ()<br>entimiest () and () and ()<br>entimiest () and ()<br>entimiest () and ()<br>entimiest () and ()<br>entimiest () and ()<br>entimiest () and ()<br>entimiest () and ()<br>entimiest () and ()<br>entimiest () and ()<br>entimiest ()<br>entimiest ()<br>entim |                                                                                                    |
| farm mundality of a bind<br>"SAP").<br>The Date<br>Final enter that the an sum<br>Final enter that the an sum<br>Final enter that the an sum<br>was an and the an and the anti-<br>available bind<br>was an and the anti-<br>theory that the final enter<br>was an anti-<br>field by the anti-<br>theory that the final enter<br>field was schedule<br>field was Schedule<br>Staturd by Work Schedule<br>Staturd by Work Schedule<br>S                                                                                                    | description (i.e., description (i.e., description (                                                                                                    |                                                                                                    |
| farm mundality of a land<br>"SAUP").<br>That Date<br>"Read and a filler an is say<br>"Read and the second second second<br>wave and second second second second<br>wave and second second second second<br>wave and second second second second<br>wave and second second second second<br>wave second second second second second<br>wave second second second second second<br>wave second second second second second<br>wave second second second second second<br>wave second second second second second<br>wave second second second second<br>wave second second second second<br>wave second second second second<br>wave second second second<br>second second second second<br>provide second second second<br>second second second second<br>second second second second<br>second second second second<br>second second second second<br>second second second second<br>second second second<br>second second second<br>second second second<br>second second second<br>second second second<br>second second second<br>second second second<br>second second second<br>second second second<br>second second second<br>second second second<br>second second<br>second second second second<br>second second second<br>second second second second<br>second second second second<br>second second second<br>second second second<br>second second second second<br>second second second<br>second second second second<br>second second second second<br>second second second second<br>second second second second<br>second second second second<br>second second second second second<br>second second second second second second<br>second second second second second second<br>second second second second second second second<br>second second second second second second second second second second second second second second second second second s                                                                                                    | description (), , , , , , , , , , , , , , , , , , ,                                                                                                     |                                                                                                    |
| farm mundality of a land<br>"SAPA").<br>The Date<br>The Date<br>The Date The Date of the Date of the<br>Theory of the Date of the Date of the<br>Washington of the Date of the<br>washington of the Date of the<br>Washington of the Date of the<br>Washington of the Date of the Date of the<br>Washington of the Date of the Date of the<br>Washington of the Date of the Date of the<br>Washington of the Date of the Date of the<br>Washington of the Date of the Date of the<br>Washington of the Date of the Date of the Date of the<br>Washington of the Date of the Date of the Date of the<br>Washington of the Date of the Date of the Date of the Date of the<br>Washington of the Date of the Date of the Date of the Date of the<br>Washington of the Date of the Date of the                                                                                                    | description (i.e., description (i.e., description (                                                                                                    |                                                                                                    |
| farm mundding of a bind<br>"SAPA")<br>End Date<br>Frank andre filter an sua-<br>farm mundding of a bind<br>with the former with its jo-<br>arafiable <u>size</u><br>What then former with its jo-<br>arafiable <u>size</u><br>What then former with its jo-<br>thand say Wesh Schedule<br>Tounday Wesh Schedule<br>Fixeday Wesh Schedule<br>Fixeday Wesh Schedule<br>Fixeday Wesh Schedule<br>Fixeday Wesh Schedule<br>Staturd y Wesh Schedule<br>Staturd y Schedule<br>Staturd y Wesh Schedule<br>Staturd y Schedule<br>Staturd y Schedule<br>Staturd                                                                                                    | description (p.r.,<br>c) date is the<br>description (p.e.,<br>p.,<br>b) date is the<br>date of the<br>date of the<br>date of the<br>date of the<br>date of the<br>date of the<br>date of the<br>date of the<br>date of the<br>date of the<br>date of the date of the<br>date of the date of the<br>date of the date of the<br>date of the date of the<br>date of the date of the<br>date of the date of the<br>date of the date of the<br>date of the date of the<br>date of the date of the<br>date of the date of the date of the<br>date of the date of the date of the<br>date of the date of the date of the<br>date of the date of the date of the<br>date of the date of the date of the<br>date of the date of the date of the<br>date of the date of the date of the date of the<br>date of the date of the date of the date of the<br>date of the date of the date of the date of the date of the<br>date of the date of the date of the date of the date of the<br>date of the date of the date of the date of the date of the<br>date of the date of the date o                                                                                                    |                                                                                                    |
| farm mundality of a land<br>"SAUT").<br>Trial Date<br>That are start offfer an issue<br>"Management of the second<br>wavefalled of the second<br>wavefalled" <u>sec</u><br>"Management of the second<br>Wavefalled of the second<br>Wavefalled of the second                                                                                                    | description (), a, descent the description () a,<br>c) date in the description () a,<br>b, b, b, b, b, b, b, b, b, b, b, b, b, b                                                                                                    |                                                                                                    |
| farm mundding or a bind<br>"SAPA")<br>Tred Date<br>Franka enter either an suck<br>Pranka enter either an suck<br>Warmen and Start and Start<br>Warmen and Start and Start<br>Warmen and Start and Start<br>Warmen and Start and Start<br>Warmen and Start and Start<br>Warmen and Start and Start<br>Warmen and Start and Start<br>Warmen and Start and Start<br>Warmen and Start and Start<br>Friday Wesk Schedule<br>Start and Start Benson<br>Start and Start Benson<br>Start and Start Benson<br>Start Benson<br>Sta | description (i.e., description (i.e., description (                                                                                                    |                                                                                                    |
| farm mundality of a dataf<br>"SAUT").<br>That Date<br>"Find a set of the data and and<br>"Sauthown of the data and and<br>"Sauthown of the data and<br>"Sauthown of the data and set<br>washed by "Sauthown of the data<br>Washed and the data and the data<br>"Sauthown of the data and the data<br>"Sauthown of the data and the data                                                                                                    | description (), a,<br>c), date in the<br>description () a,<br>, , , , , , , , , , , , , , , , , ,                                                                                                     |                                                                                                    |
| farm mundding or a land<br>"SAUT").<br>Triad Date<br>Thread enter effet an issue<br>"Read enter effet an issue<br>"Management of any set<br>Water thread enter with the<br>available" ( <u>ric</u><br>"Management of any set<br>Water thread enter with the<br>available" ( <u>ric</u><br>"Management of any set<br>Water set any set<br>Management of a set<br>Management of a set<br>Manageme                                                                                                    | description (i.e., description (i.e., description (                                                                                                    |                                                                                                    |

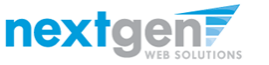

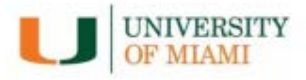

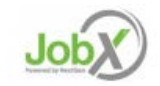

## Post a Job – Step 2 – Review Job Application

|                                                                                                    | We                                                                                                    | icome, Taige Test Employer   L |
|----------------------------------------------------------------------------------------------------|----------------------------------------------------------------------------------------------------|--------------------------------|
| Students JobX Reporting Access & Audit Help                                                                                                    |                                                                                                    |                                |
| efore your job request can be successfully posted, review the<br>dditional questions. If you have no changes, then please click S<br>anding tob Application - Student Employment Office - Test On Campus Job | default job application candidates will complete to apply to your position. You have t<br>ave Application to go to the next step. | he option to add up to thr     |
|                                                                                                    |                                                                                                    | Timer 44:56                    |
| General                                                                                                    |                                                                                                    | Ŷ                              |
| irst name                                                                                                    | *                                                                                                    | <b>?</b>                       |
| liddle name                                                                                                    |                                                                                                    | <b>?</b>                       |
| ast name                                                                                                    | *                                                                                                    | <b>?</b>                       |
| mail                                                                                                    | *                                                                                                    | <b>?</b>                       |
| ease use your institutional email address (if you have one)                                                                                                    | * (re-enter to confirm)                                                                                                    |                                |
| MID                                                                                                    | ×                                                                                                    | v                              |
| npl ID                                                                                                    |                                                                                                    | <b>V</b>                       |
| hone                                                                                                    |                                                                                                    | v                              |
| lass Level                                                                                                    | Please select •                                                                                                    | <b>V</b>                       |
| lajor / Area of Study                                                                                                    |                                                                                                    | <b>V</b>                       |
| inter skills / experience / abilities                                                                                                    |                                                                                                    | ~                              |
| Save Application                                                                                                    | Access Arriba Bibliographic Database                                                                                              | 4                              |
| Pick from Existing Questions Create a New Question                                                                                                    |                                                                                                    |                                |
| AIABCDEEGHIIKLMNOPQRSTUYWXYZ                                                                                                    |                                                                                                    |                                |
| Reason for Applying:     SE                                                                                                    |                                                                                                    |                                |
| > Stuemp                                                                                                    |                                                                                                    |                                |
| Why would you like to work in thisi department?                                                                                                    |                                                                                                    |                                |

You may add up to 3 custom questions to the application using the tab at the bottom of the application.

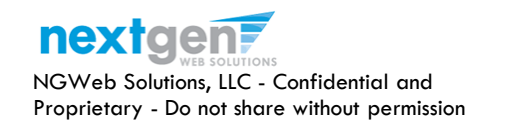

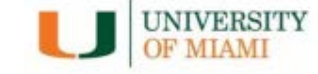

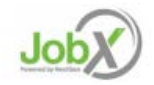

# Add Additional Questions to the Application

- When creating a new question, please select a type of question from the 'Question Type' drop down menu (i.e. Single Line, Multiple Line, Single Choice, Multiple Choice, Date, File Upload, or Instructional Text).
- Use an abbreviated name for the question you'll be adding for retrieval purposes in the "Pick from Existing Questions" library. Please Note: This will not be presented to the applicant.
- The Question Label is what the applicant will see. Use the text and HTML editor feature to make your questions look more professional.
- You can either add your question to the existing general section or create a custom section for your question to be placed underneath. If you'd like to add a new section for a question to be within, please enter the name of the section in the "Create a new section" at the same time you're adding the 1<sup>st</sup> new field being presented within this new section.
- Once this section has been added with your new question. All subsequent questions you may want to add to this new section can be done by simply selecting the new section from the "Select an existing section' drop down list.
- You can place any new question exactly where you want it by selecting the desired location in the "Where to Add this Question" drop down list.
- When you are completed adding a question, click the "Add Question" button. Lastly, to save the application, please click the "Save Application" button.
- Please note: All job specific questions you add to your institutional default application will be reviewed and approved by your Site Administrator.

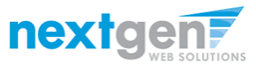

| Pick from Existing Questions Create a New Question                                                                                                    |
|----------------------------------------------------------------------------------------------------|
| Question Details                                                                                                    |
| Question Type   Please select   Single Line Text   Multiple Choice   Multiple Choice   Date   File Upload   Instructional Text                                                        |
| Application Behavior                                                                                                    |
| Application Section         Select an existing section         Please select ▼                                                                                                    |
| Other flags <ul> <li>Application input is required</li> <li>Prefill this question from previous answer?</li> </ul> Where To Add This Question? <ul> <li>End of Application</li> </ul> |
| Add Question                                                                                                    |
| UNIVERSITY                                                                                                    |

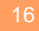

### Post a Job – Step 3 – Go Live

|               |                                                                                                  |           |                |                       |               |            | Welcome, Taige Test Employer   Logout |  |
|---------------|--------------------------------------------------------------------------------------------------|-----------|----------------|-----------------------|---------------|------------|---------------------------------------|--|
| Â             | Students                                                                                         | JobX      | Reporting      | Access & Audit        | Site Set up   | Help       |                                       |  |
| You a         | You are adding a brand new job to the web site. $\textcircled{1}$                                |           |                |                       |               |            |                                       |  |
| >> <u>Ste</u> | >> <u>Step 1: Supply Job Profile</u> >> <u>Step 2: Review Job Application</u> >> Step 3: Go Live |           |                |                       |               |            |                                       |  |
|               |                                                                                                  |           |                |                       |               |            |                                       |  |
| Stude         | Student Employment Office - test                                                                 |           |                |                       |               |            |                                       |  |
| Yourj         | Your job will be approved by an administrator before it can be posted. Please choose an option.  |           |                |                       |               |            |                                       |  |
| 1.            | 1. When do you want the job to be reviewed for approval? As soon as possible •                   |           |                |                       |               |            |                                       |  |
| 2             | 2. Do you want the job listed immediately after it is approved? Yes, immediately                 |           |                |                       |               |            |                                       |  |
| 3.            | 3. Do you want JobMail to be sent when the job is listed? Yes, send JobMail 🔹                    |           |                |                       |               |            |                                       |  |
| 4             | For how mar                                                                                      | ıy days d | lo you want th | e job to be listed on | the site? Unt | il I close | the job ▼                             |  |
| When          | When all the above information looks correct Click here to finish!                               |           |                |                       |               |            |                                       |  |

Select 'As soon as possible' from the list on question #1 if you want the job to be reviewed for approval immediately. However, If you want to save the job for later, select 'Later, I need to review it myself first'. The job will go to Storage for later review.

Select "Yes, immediately, from the list on question #2 if you want the job to be listed immediately upon approval.

Applicants can create a JobMail account allowing them to define their job preferences. If you'd like to notify applicants with job preferences that match your job, please select 'Yes, send JobMail'. Otherwise, select 'No' and your job information will NOT be emailed to any potential applicants.

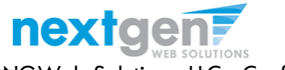

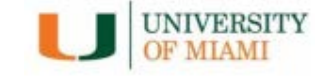

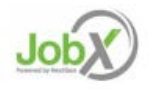

### Post a Job – Step 3 – Go Live

|               |                                                                                                  |      |           |                |             |      | Welcome, Taige Test Employer   Logout |  |  |
|---------------|--------------------------------------------------------------------------------------------------|------|-----------|----------------|-------------|------|---------------------------------------|--|--|
| Â             | Students                                                                                         | JobX | Reporting | Access & Audit | Site Set up | Help |                                       |  |  |
| You a         | /ou are adding a brand new job to the web site. $$                                               |      |           |                |             |      |                                       |  |  |
| >> <u>Ste</u> | >> <u>Step 1: Supply Job Profile</u> >> <u>Step 2: Review Job Application</u> >> Step 3: Go Live |      |           |                |             |      |                                       |  |  |
|               |                                                                                                  |      |           |                |             |      |                                       |  |  |
| Stude         | Student Employment Office - test                                                                 |      |           |                |             |      |                                       |  |  |
| Your j        | Your job will be approved by an administrator before it can be posted. Please choose an option.  |      |           |                |             |      |                                       |  |  |
| 1.            | 1. When do you want the job to be reviewed for approval? As soon as possible 🔹                   |      |           |                |             |      |                                       |  |  |
| 2.            | 2. Do you want the job listed immediately after it is approved? Yes, immediately                 |      |           |                |             |      |                                       |  |  |
| 3.            | 3. Do you want JobMail to be sent when the job is listed? Yes, send JobMail                      |      |           |                |             |      |                                       |  |  |
| 4.            | 4. For how many days do you want the job to be listed on the site? Until I close the job 🔻       |      |           |                |             |      |                                       |  |  |
| When          | When all the above information looks correct Click here to finish!                               |      |           |                |             |      |                                       |  |  |

- For the question, "For how many days do you want the job to be listed on the site? If you want to designate a specified period of time the job should be posted, select the applicable duration from the drop down list. If you want the job to be posted until your close the job, select 'Until I close the job.'
- > Click the "Click here to Finish!" button.
- > Your job will be submitted to the Student Employment Office for review/approval.

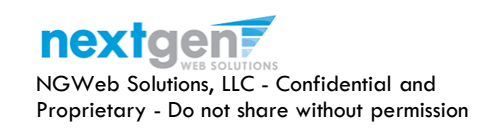

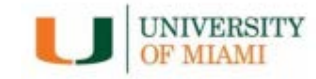

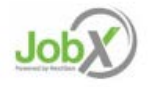

## Post a Job – Completed!

|                       | Logout         | lcome, Taige Test Employer   | We                         |                                                                          |            |                                                                         |            |                         |                         |                           |                |        |
|-----------------------|----------------|------------------------------|----------------------------|--------------------------------------------------------------------------|------------|-------------------------------------------------------------------------|------------|-------------------------|-------------------------|---------------------------|----------------|--------|
|                       |                |                              |                            |                                                                          |            | ip Help                                                                 | Site Set u | Access & Audit          | Reporting               | JobX                      | Students       | Â      |
| Taige Test Employer 1 | Welcom         |                              |                            |                                                                          |            |                                                                         | [          |                         | - test                  | nt Office                 | t Employmer    | Stude  |
| Tuge rest employer 1  | Tretconk       |                              |                            | ess & Audit Site Set up Help                                             | K Reportir | 🛪 Students JobX                                                         | listed.    | oval, then it will be l | pending appr            | our job is                | tulations! Yo  | Congr  |
| 、Contact or Job       | le, Descriptio | opdown list Search Tit       | m the employer dro         | a job, please select an employer from<br>ted in the filters to the left. |            |                                                                         |            | <u>c.)</u>              | ow?<br>or printing, etc | e to do no<br>details (fo | vould you like | What v |
|                       |                |                              |                            | ons:                                                                     | Reset      | Your Selections:                                                        |            |                         | Inanal                  | ir contro                 | Poturo to vou  |        |
| Apply Action          | on Below       | (i) Select Actio             |                            | Export Print Supervisors                                                 |            | Job Filters Applied:<br>Employer: All Available<br>Job Status: Show All |            |                         |                         |                           |                | •      |
| 1 to 6 of 6  << < >   |                |                              | age                        | t/Deselect All Show 25 • results per pa                                  |            | Job Filters                                                             |            |                         |                         |                           |                |        |
|                       |                |                              |                            |                                                                          | +          | My Jobs:                                                                |            |                         |                         |                           |                |        |
|                       |                |                              | a (if applicable)          | ED – Jobs Currently Listed with Applicant Dat                            | -          | Employer Name:                                                          |            |                         |                         |                           |                |        |
| Listed Actions        | App #          | Job Type                     | Contact                    | f# Title                                                                 | Empl •     | Show Jobs From All My                                                   |            |                         |                         |                           |                |        |
| 11/18/16 💖 👩          | 0 (0 New)      | On Campus Federal Work Study | Gary Taylor                | 12 Test on Campus FWS Job-11/17/1                                        | -/         | Job Status:                                                             |            |                         |                         |                           |                |        |
| 11/17/16 🛷 🛃          | 3 (3 New)      | On Campus Federal Work Study | Gary Taylor                | 13 Test on Campus FWS Job-11/17/1                                        |            | Listed Jobs (4)                                                         |            |                         |                         |                           |                |        |
|                       |                |                              |                            | Financial Services                                                       | 1(2)       | Pending Approval                                                        |            |                         |                         |                           |                |        |
| Listed Actions        | App #          | Job Type                     | Contact                    | f# Title                                                                 |            | 🔋 🗐 Storage Mode (0)                                                    |            |                         |                         |                           |                |        |
| 11/18/16 💞 📝          | 0 (0 New)      | On Campus Student Employment | Julie Henry                | 14 Test On Campus Student Employm<br>Campus FWS                          | +          | Job Type:                                                               |            |                         |                         |                           |                |        |
| Listed Actions        | App #          | Job Type                     | Contact                    | f# Title                                                                 | on Search  | Applicatio                                                              |            |                         |                         |                           |                |        |
|                       |                |                              | and a second second second |                                                                          |            |                                                                         |            |                         |                         |                           |                |        |

- You may either print your job details or click 'Return to your control panel' to view and/or manage your jobs further.
- If you choose to return to the control panel, the job you just added can be located in the 'Pending Approval' queue.

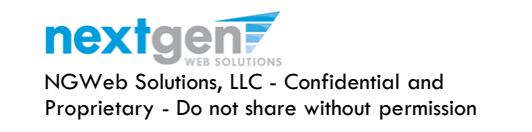

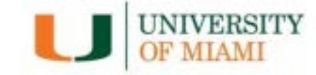

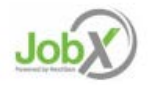

### Edit a Job

| 671001101     |             |                              |                                                |                   |        | job Title             | Employer                                                         | Status                                          | job Type                                          |
|---------------|-------------|------------------------------|------------------------------------------------|-------------------|--------|-----------------------|------------------------------------------------------------------|-------------------------------------------------|---------------------------------------------------|
|               |             |                              |                                                |                   |        | test                  | Student Employment Office                                        | Pending Approva                                 | I On Campus Federal Work Study                    |
|               |             | 0                            |                                                |                   |        | Additional deta       | ils about this job's status:                                     |                                                 |                                                   |
| i 🖉           |             | -                            | 🕡 Sele                                         | ct Action Below - |        | * This is a new       | job that has not yet been approved.<br>Bee upon approval.        |                                                 |                                                   |
| elete Export  | Drint       | Ernail                       |                                                | CLACION BEIOW     | -      | + jobMail has b       | een requested to be sent when the job                            | is approved and listed.                         |                                                   |
| elete Export  | Print       | Supervisors                  |                                                |                   |        |                       |                                                                  |                                                 |                                                   |
| Select/Decele | ct All      | Show 25 Tresults per par     | 10                                             |                   | 1+     |                       |                                                                  |                                                 |                                                   |
| Sciecobeseie  | cu / m      | Show 25 · results per pag    | se .                                           |                   |        | Update St             | tus -                                                            |                                                 |                                                   |
|               |             |                              |                                                |                   |        | Listed                | - Click to update listing option                                 | 5                                               | Manage Application                                |
|               |             | - Jobs Curre uv Pending Adr  | ninistrator Approval (* - Application undated) |                   |        | Review M              | dg - Oick to cancel approval and<br>Click to cancel approval and | change to                                       | - Edit or view the online application             |
|               | ROVAL       | - jobs currently rending Adr | initiation Approvar ( Appression application   |                   |        | 1.000                 |                                                                  | e an de an                                      |                                                   |
| udent Employr | nent Off    | fice                         |                                                |                   |        | View Appl             | tions have been submitted for this job                           |                                                 | Hite Applicant                                    |
| Ref #         | Title       | Lontact                      | Job Type                                       | App #             | Listed | nev approx            | and the set incontra to part.                                    |                                                 | the carrier of popular most of polar most status. |
|               |             |                              |                                                |                   |        |                       |                                                                  |                                                 |                                                   |
| 4319          | <u>test</u> | Taige Test Employer          | On Campus Federal Work Study                   |                   |        | 17-17-17-1-17         | -                                                                |                                                 |                                                   |
| t Off Campus  | FW/S        |                              |                                                |                   |        | (East one job)        |                                                                  |                                                 |                                                   |
| . on campus   |             |                              |                                                |                   |        | Below is a view       | of approximately how this job appears                            | to applicants:                                  |                                                   |
| Ref #         | litle       | Contact                      | Job Type                                       | App #             | Listed | 6                     |                                                                  |                                                 |                                                   |
| 4315          | ofof        | Taige Test Employer          | Off Campus Federal Work Study                  |                   |        | best                  |                                                                  |                                                 |                                                   |
| 1010          | 9-9-        | raige rescempioyer           | on campast cacial from stady                   |                   |        | Job ID                | 40.9                                                             | man Padaral Mark Paula                          |                                                   |
|               |             |                              |                                                |                   |        | Job type<br>Emolosier | Un u<br>Stude                                                    | et Fereinsment Office                           |                                                   |
|               |             |                              |                                                |                   |        | lob Category          | Auxil                                                            | ary Enterprises                                 |                                                   |
|               |             |                              |                                                |                   |        | Job Field             | Acade                                                            | mic Support                                     |                                                   |
|               |             |                              |                                                |                   |        |                       |                                                                  |                                                 |                                                   |
|               |             |                              |                                                |                   |        | Job Descriptio        | best                                                             |                                                 |                                                   |
|               |             |                              |                                                |                   |        | int the second        | and the second                                                   |                                                 |                                                   |
|               |             |                              |                                                |                   |        | Ten outenann          | na 000                                                           |                                                 |                                                   |
|               |             |                              |                                                |                   |        | Professional 1        | rack Prote                                                       | tsional Track                                   |                                                   |
|               |             |                              |                                                |                   |        | Available Ope         | nings 10                                                         |                                                 |                                                   |
|               |             |                              |                                                |                   |        | Mours                 | 10.0 h                                                           | ours per week                                   |                                                   |
|               |             |                              |                                                |                   |        | Monday Work           | schedule<br>Schedule                                             |                                                 |                                                   |
|               |             |                              |                                                |                   |        | Tuesday Work          | Science                                                          |                                                 |                                                   |
|               |             |                              |                                                |                   |        | The end to a Mine     | ora screedule                                                    |                                                 |                                                   |
|               |             |                              |                                                |                   |        | Triday Work S         | hechie                                                           |                                                 |                                                   |
|               |             |                              |                                                |                   |        | Saturday Wor          | Schedule                                                         |                                                 |                                                   |
|               |             |                              |                                                |                   |        | Sunday Work           | ichedule                                                         |                                                 |                                                   |
|               |             |                              |                                                |                   |        | Job Location?         | t                                                                |                                                 |                                                   |
|               |             |                              |                                                |                   |        | Aid Year              | 16/17                                                            |                                                 |                                                   |
|               |             |                              |                                                |                   |        | Hourly Rate           | \$10.0                                                           | 0/hour to \$10.75/hour                          |                                                   |
|               |             |                              |                                                |                   |        | Time Frame            | fut A                                                            | rademic Year                                    |                                                   |
|               |             |                              |                                                |                   |        | Start Date            | Mond                                                             | ay. August 1, 2016                              |                                                   |
|               |             |                              |                                                |                   |        | End Date              | Wedn                                                             | esday, May 31, 2017                             |                                                   |
|               |             |                              |                                                |                   |        | Primary Conto         | ct Taige                                                         | Test Employer                                   |                                                   |
|               |             |                              |                                                |                   |        | Primary Conta         | ct's Email Laige.                                                | haines@npwebsolutions.com                       |                                                   |
|               |             |                              |                                                |                   |        | Phone Number          | 904.1                                                            | 32.9001                                         |                                                   |
|               |             |                              |                                                |                   |        | Fax Number            | 904.3                                                            | 32.0951                                         |                                                   |
|               |             |                              |                                                |                   |        | Work Location         | 6821                                                             | Southpoint Dr. N. Ste 220 Jacksonville FI 32225 |                                                   |

- You may view the job and/or application details, or request the job status be changed by simply clicking on the Job Title link.
- > To edit the job, click 'Edit this Job' link on the 'Manage Job' page.
- > To edit the application tied to your job, click 'Edit or View Online Application'.

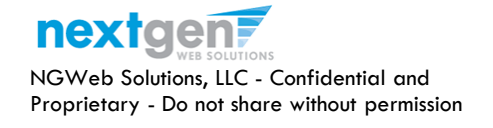

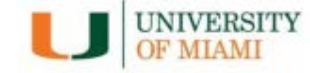

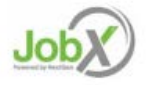

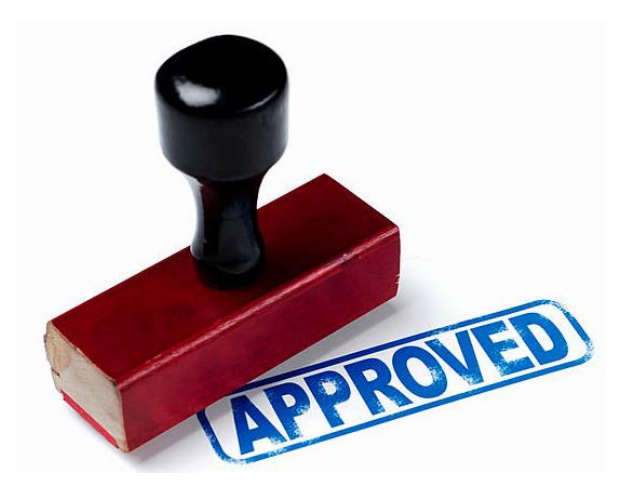

#### Your Job is Approved!

#### What's Next?

#### Review and Respond to Online Applicant(s)

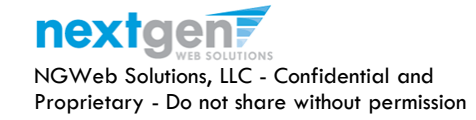

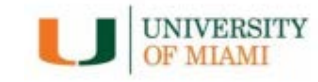

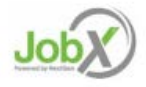

# Manage Applicants

|                                                                         |                                                                                     |                               | Welcome                             | e, Taige Test Employer   Log |
|-------------------------------------------------------------------------|-------------------------------------------------------------------------------------|-------------------------------|-------------------------------------|------------------------------|
| Students JobX Report                                                    | ting Access & Audit Site Set up Help                                                |                               |                                     |                              |
|                                                                         | To add a job, please select an employer fr<br>presented in the filters to the left. | om the employer dropdown list | Search Title, Descriptio            | n, Contact or Job            |
| Your Selections: <u>Reset</u>                                           | Job Actions:                                                                        |                               |                                     |                              |
| Job Filters Applied:<br>Employer: All Available<br>Job Status: Show All | Delete Export Print Supervisors                                                     |                               | i Select Action Below               | Apply Action                 |
| Job Filters                                                             | Select/Deselect All Show 25 results per                                             | page                          |                                     | 1 to 6 of 6   << < > >>      |
| My Jobs: +                                                              |                                                                                     |                               |                                     |                              |
| Employer Name: -                                                        | LISTED – Jobs Currently Listed with Applicant Data                                  | ata (if applicable)           |                                     |                              |
| Show Jobs From All My Empl *                                            | Student Employment Office<br>Ref # Title                                            | Contact Job Type              | App #                               | Listed Actions               |
| Job Status: -                                                           | 4312 Test on Campus FWS Job-11/17/1                                                 | Gary Taylor On Campus         | Federal Work Stur                   | 11/18/16 🛛 💞 🛃 🔱             |
| Listed Jobs (4) Pending Approval (2)                                    | 4313 Test on Campus FWS job-11/17/1                                                 | Gary Taylor On Campus         | Federal Work Study <u>3 (3 New)</u> | 11/17/16 🛛 🖓 🛃 🕹             |

You may view applicants to your listed job by clicking the 'View Applicants' link next to the applicable job.

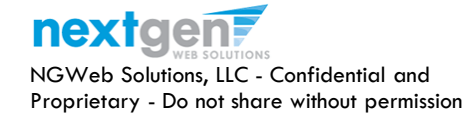

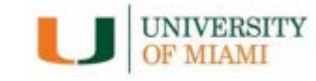

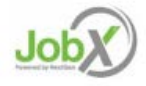

# Manage Applicants

| Employees JobX TimesheetX Reporting Access & Audit Help          ew Job Applications - ADMISSIONS - AB Tech - 061516         he list below contains all applications that have been received for this job. You may view an application by clicking either Applicant Name or Preview the application by clicking the magn assi icon (%). Previewing allows you to view the application without affecting the "New!" status. Clicking the Applicant name removes the "New!" status and displays the application detail         Filter by Name:       You may filter the results by searching by First / Last name below. |
|----------------------------------------------------------------------------------------------------|
| ew Job Applications - ADMISSIONS - AB Tech - 061516<br>e list below contains all applications that have been received for this job. You may view an application by clicking either Applicant Name or Preview the application by clicking the magn<br>iss icon (%). Previewing allows you to view the application without affecting the "New!" status. Clicking the Applicant name removes the "New!" status and displays the application detain<br>Filter by Name:<br>You may filter the results by searching by First / Last name below.                                                                              |
| Click the Apply Filter(s) button to filter the results. Click the Clear Filter(s) button to return all records.  First Name:  Last Name:  Only show New?  Apply Filter(s)  Clear Filter(s)                                                                                                    |

- > Click the Applicants Name link to view the application in a full screen view.
- > Click the magnifying glass to get a quick view format of the application.
- > If the student has provided a resume, click on the "Resume" link next to their name.

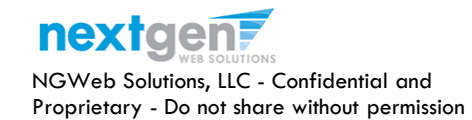

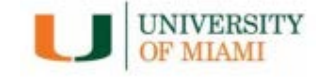

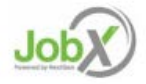

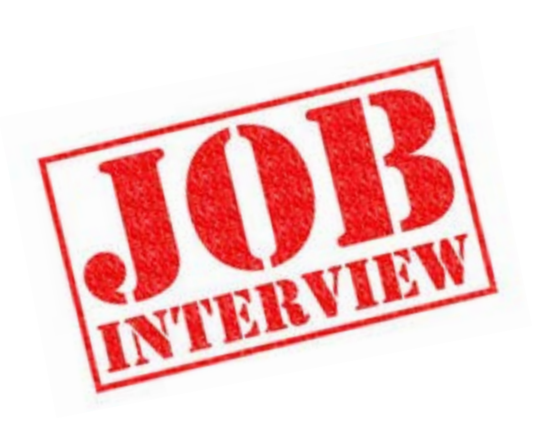

Now that you've reviewed the online applications for your job, how do you contact an applicant if you wish to set up an interview?

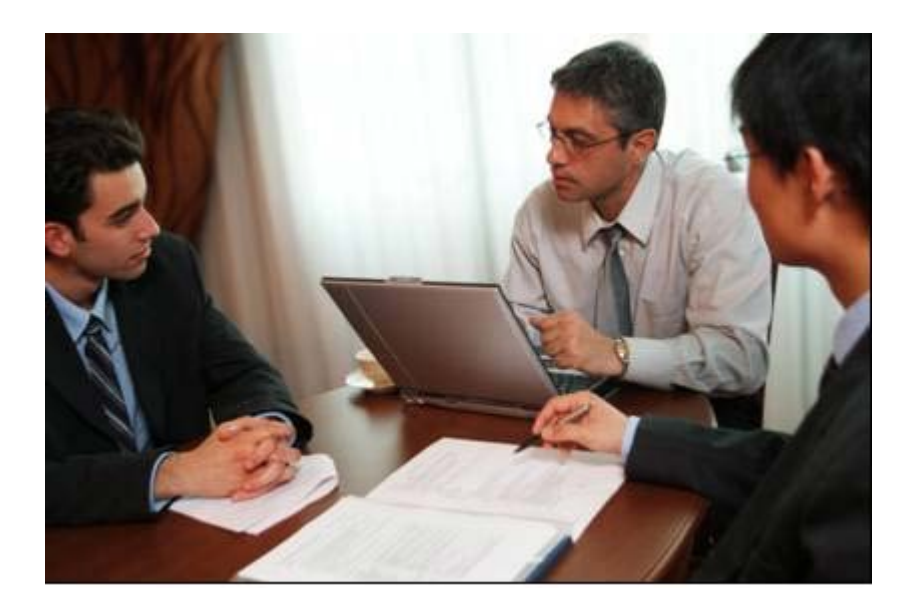

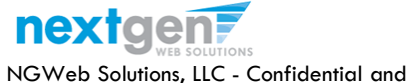

Proprietary - Do not share without permission

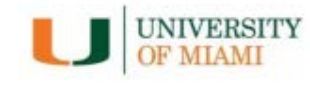

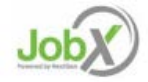

## Schedule an Interview with Applicant(s)

| Employees     JobX     TimesheetX     Reporting     Access & Audit     Help     Help | <b>Temployees</b> JobX TimesheetX Reporting Access & Audit Help <b>Few Job Applications - ADMISSIONS - AB Tech - 061516</b> the list below contains all applications that have been received for this job. You may view an application by clicking either Applicant Name or Preview the application by clicking the magnifying lass icon (%). Previewing allows you to view the application without affecting the "New!" status. Clicking the Applicant name removes the "New!" status and displays the application details. <b>Filter by Name:</b> You may filter the results by searching by First / Last name below. Click the Apply Filter(s) button to filter the results. Click the Clear Filter(s) button to return all records. First Name: Only show New? Apply Filter(s) Clear Filter(s)                                                                                                    |                                                    |                                                                                                    |                                                                  |                                                                                                    |                                                                                             |                                                                                        |                        |                                                   |                               |                               |                              |                               | We       | elcome,              | Taige T            | est Employ    | yer   <u>Log</u> e   |
|----------------------------------------------------------------------------------------------------|----------------------------------------------------------------------------------------------------|----------------------------------------------------|----------------------------------------------------------------------------------------------------|------------------------------------------------------------------|----------------------------------------------------------------------------------------------------|---------------------------------------------------------------------------------------------|----------------------------------------------------------------------------------------|------------------------|---------------------------------------------------|-------------------------------|-------------------------------|------------------------------|-------------------------------|----------|----------------------|--------------------|---------------|----------------------|
| ew Job Applications - ADMISSIONS - AB Tech - 061516<br>e list below contains all applications that have been received for this job. You may view an application by clicking either Applicant Name or Preview the application by clicking the magnifying<br>ss icon (%). Previewing allows you to view the application without affecting the "New!" status. Clicking the Applicant name removes the "New!" status and displays the application details.                                                                                                    | ew Job Applications - ADMISSIONS - AB Tech - 061516 e list below contains all applications that have been received for this job. You may view an application by clicking either Applicant Name or Preview the application by clicking the application details.  Filter by Name: Vou may filter the results by searching by First / Last name below. Click the Apply Filter(s) button to filter the results. Click the Clear Filter(s) button to return all records. First Name: Donly show New? Donly show New? Donly show New | ì                                                  | Employees                                                                                                    | JobX                                                             | TimesheetX                                                                                           | Reporting                                                                                   | Access & Audit                                                                         | Help                   |                                                   |                               |                               |                              |                               |          |                      |                    |               |                      |
| You may filter the results by searching by First / Last name below. Click the Apply Filter(s) button to filter the results. Click the Clear Filter(s) button to return all records. First Name: Last Name:                                                                                                    | Apply Filter(s) Clear Filter(s)                                                                                                    | ew J<br>e liss<br>ass i<br>Fi<br>Y<br>C<br>Fi<br>L | In the second second se | ns - ADN<br>ns all app<br>wing allow<br>e results<br>ilter(s) bu | IISSIONS - AB T<br>lications that hav<br>ws you to view th<br>by searching by<br>utton to filter the | Fech - 061516<br>ve been receiv<br>he application<br>First / Last nar<br>e results. Click t | ed for this job. You i<br>without affecting the<br>me below.<br>the Clear Filter(s) bu | may view<br>e "New!" s | an applicatii<br>status. Clickir<br>turn all reco | on by clickin<br>ng the Appli | g either Appl<br>cant name re | icant Name o<br>moves the "N | or Preview th<br>New!" status | ne appli | cation l<br>splays t | by click<br>he app | ing the m     | agnifyin<br>letails. |
| Delete Export Export Details Summary Print Sond Reject Email<br>Summary Details Summary Print Creeting Applicants Applicants                                                                                                    | EDUCIDE EDUCIDE EDUCIDE EDUCIDE AVECTO LIGIERE EDUCIDE AVECTO                                                                                                    | _                                                  | iname                                                                                                    |                                                                  | Email Add                                                                                            | uress                                                                                       |                                                                                        | Арр                    | Date N                                            | ew Flag                       | cmailed?                      | Resume                       | Award                         |          |                      |                    | Delete        | nire                 |
| Delete       Export<br>Summary       Deletals       Send<br>Orecting       Reject<br>Applicants       Email<br>Applicants         Select/Deselect All       Show 25 • results per page       1 to 4 of 4  << < >>>          Name       Email Address       App Date       New       Flag       Emailed?       Resume       Award       Delete       Hire         This       This       taige.haines@ngwebsolutions.com       11/1/2016       New!       Flag       Emailed?       Resume       Award       Delete       Hire                                                                                                    | □ Taile Test Employer taige.haines@ngwebsolutions.com 11/1/2016 New! 1 Custom                                                                                                    |                                                    | Test En                                                                                                    | nployer                                                          | taige.hair                                                                                           | nes@ngwebsol                                                                                | lutions.com                                                                            | 11/1                   | /2016 N                                           | lew! 🏳                        | Custom                        |                              |                               | Q        | $\swarrow$           | 2                  | <u>Delete</u> | Hire                 |

Click the box next to one or more applicants you would like to send a greeting email to schedule an interview. Next, click the 'Send Greeting' button.

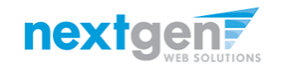

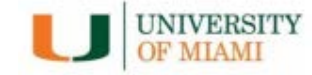

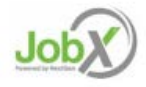

### Schedule an Interview with Applicant(s)

| Student     | JODY         | Reporting                     | Access & Addit                                              | Site Set up            | пер      |                                      |            |                    |                |               |          |        |         |                         |                       |
|-------------|--------------|-------------------------------|-------------------------------------------------------------|------------------------|----------|--------------------------------------|------------|--------------------|----------------|---------------|----------|--------|---------|-------------------------|-----------------------|
| ob Applica  | itions - Stu | ident Employr                 | ment Office - Test o                                        | on Campus FW           | S Job-11 | /17/16                               |            |                    |                |               |          |        |         |                         |                       |
| t below co  | ntains all a | pplications that              | t have been receive                                         | ed for this job. Y     | 'ou mav  | view an applic                       | ation by o | licking either Apr | olicant Name o | or Preview th | he appli | cation | by clic | king the m              | agnifvin              |
| con (🔍). Pr | eviewing a   | llows you to vi               | ew the application v                                        | vithout affectin       | g the "Ń | ew!" status. Cl                      | icking the | Applicant name     | removes the "I | New!" status  | and dis  | splays | the ap  | plication d             | letails.              |
|             |              |                               |                                                             |                        |          |                                      |            |                    |                |               |          |        |         |                         |                       |
|             |              |                               |                                                             |                        |          |                                      |            |                    |                |               |          |        |         |                         |                       |
| iter by Na  | me:          |                               |                                                             |                        |          |                                      |            |                    |                |               |          |        |         |                         |                       |
| ou may lin  | it the resu  | lts by searchin               | g by First / Last nam                                       | ne below.              |          |                                      |            |                    |                |               |          |        |         |                         |                       |
| lick the Ap | ply Filter(s | button to filte               | r the results. Click th                                     | he Clear Filter(s      | ) button | to return all r                      | ecords.    |                    |                |               |          |        |         |                         |                       |
| irst Name:  |              |                               |                                                             | 1                      |          |                                      |            |                    |                |               |          |        |         |                         |                       |
| ast Name:   |              |                               |                                                             |                        |          |                                      |            |                    |                |               |          |        |         |                         |                       |
|             |              | 0 <b></b>                     | nly show New?                                               | _                      |          |                                      |            |                    |                |               |          |        |         |                         |                       |
|             |              | the second second             |                                                             |                        |          |                                      |            |                    |                |               |          |        |         |                         |                       |
| Apply Filte | r(s)         | lear Filter(s)                |                                                             |                        |          |                                      |            |                    |                |               |          |        |         |                         |                       |
|             |              |                               |                                                             |                        |          |                                      |            |                    |                |               |          |        |         |                         |                       |
|             |              |                               |                                                             |                        |          |                                      |            |                    |                |               |          |        |         |                         |                       |
| چ 📀         | . 👌          | s 🔊                           | ۵ 😩                                                         | @                      | @        |                                      |            |                    |                |               |          |        |         |                         |                       |
| lete Expo   | t Expo       | rt Print<br>Is Summary        | Print Send<br>Details Greetin                               | Reject<br>a Applicants | Email    |                                      |            |                    |                |               |          |        |         |                         |                       |
|             | .,           | ,                             |                                                             |                        |          |                                      |            |                    |                |               |          |        |         |                         |                       |
|             | elect All    | Show 25 🔻                     | results per page                                            |                        |          |                                      |            | 1 to 3 of 3        | << < > >>      | 1             |          |        |         |                         |                       |
| Select/Des  |              |                               |                                                             |                        |          |                                      |            |                    |                |               |          |        |         |                         |                       |
| Select/Des  |              |                               |                                                             |                        |          |                                      |            | Flag Emailed?      | Desume         |               |          |        |         |                         |                       |
| Select/Des  | 1            | Email Add                     | ress                                                        |                        |          | App Date                             | New        | rios cinanear      | Resume         | Award         |          |        |         | Delete                  | Hire                  |
| Select/Des  | Rogers5      | <u>Email Add</u><br>malachiro | l <mark>ress</mark><br>gers5@ngwebsolut                     | ions.com               |          | App Date<br>11/17/2016               | New!       | P                  | <u>Resume</u>  | Award         | Q        | Ø      | 2       | Delete<br><u>Delete</u> | Hire<br>Hired         |
| Select/Des  | Rogers5      | Email Add<br>malachiro        | <mark>Iress</mark><br>gers5@ngwebsolut<br>2@ngwebsolutions. | ions.com               |          | App Date<br>11/17/2016<br>11/17/2016 | New!       | P<br>P             | <u>Resume</u>  | Award         | Q        | 2      | 2       | Delete<br>Delete        | Hire<br>Hired<br>Hire |

This feature is utilized to set up interviews for one or more applicants. If you don't wish to interview an applicant, please be sure the box next to that candidate is not checked.

You may change the text in the body of the e-mail or add additional email recipients in the 'To' box, then click on the "Send" button.

Important Note: Do NOT use this function for informing applicants you are not interested in hiring them and the job has been filled. For that purpose, you can utilize the integrated 'Send Rejection Email(s)' function reviewed in a future slide.

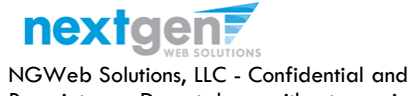

Proprietary - Do not share without permission

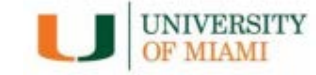

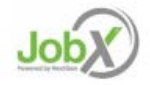

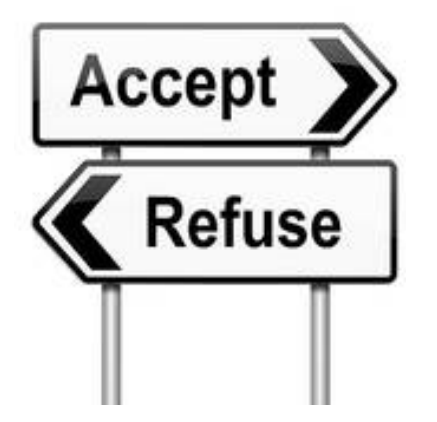

Now that you've reviewed the online applications for your job, how do you decline an applicant?

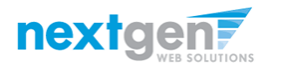

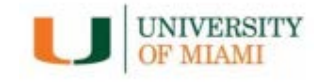

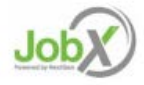

# Notify applicant(s) they did NOT get the Job

|             |                                                                                                    |                                                                                                    |                                                                                                    |                                                                                                    |                                                                                                    |                                                                                                    |                                                                                                    |                                                                                                    |                                                                                                    | We                                                                                                    | elcome,                                                                                                    | Taige                                                                                                    | est Employ                                                                                                    | /er   <u>Logo</u>                                                                                                    |
|-------------|----------------------------------------------------------------------------------------------------|----------------------------------------------------------------------------------------------------|----------------------------------------------------------------------------------------------------|----------------------------------------------------------------------------------------------------|----------------------------------------------------------------------------------------------------|----------------------------------------------------------------------------------------------------|----------------------------------------------------------------------------------------------------|----------------------------------------------------------------------------------------------------|----------------------------------------------------------------------------------------------------|----------------------------------------------------------------------------------------------------|----------------------------------------------------------------------------------------------------|----------------------------------------------------------------------------------------------------|----------------------------------------------------------------------------------------------------|----------------------------------------------------------------------------------------------------|
| lents Jo    | bbX Reporting                                                                                                    | Access & Audit                                                                                                    | Site Set up                                                                                                    | Help                                                                                                    |                                                                                                    |                                                                                                    |                                                                                                    |                                                                                                    |                                                                                                    |                                                                                                    |                                                                                                    |                                                                                                    |                                                                                                    |                                                                                                    |
| plications  | - Student Employ                                                                                                    | ment Office - Test of                                                                                                    | on Campus FW                                                                                                    | S Job-11/1                                                                                                    | 7/16                                                                                                    |                                                                                                    |                                                                                                    |                                                                                                    |                                                                                                    |                                                                                                    |                                                                                                    |                                                                                                    |                                                                                                    |                                                                                                    |
| w contains  | all applications th                                                                                                    | at have been receiv                                                                                                    | ed for this job. Y                                                                                                    | 'ou may vi                                                                                                    | ew an applic                                                                                                    | cation by o                                                                                                    | licking either Ap                                                                                                    | oplicant Name o                                                                                                    | or Preview th                                                                                                    | ne applio                                                                                                    | cation                                                                                                    | by clic                                                                                                    | king the m                                                                                                    | agnifying                                                                                                    |
| ). Preview  | ing allows you to v                                                                                                    | view the application                                                                                                    | without affectin                                                                                                    | g the "Nev                                                                                                    | v!" status. Cli                                                                                                    | icking the                                                                                                    | Applicant name                                                                                                    | removes the "                                                                                                    | New!" status                                                                                                    | and dis                                                                                                    | plays                                                                                                    | the ap                                                                                                    | plication o                                                                                                    | letails.                                                                                                    |
|             |                                                                                                    |                                                                                                    |                                                                                                    |                                                                                                    |                                                                                                    |                                                                                                    |                                                                                                    |                                                                                                    |                                                                                                    |                                                                                                    |                                                                                                    |                                                                                                    |                                                                                                    |                                                                                                    |
| V Name      |                                                                                                    |                                                                                                    |                                                                                                    |                                                                                                    |                                                                                                    |                                                                                                    |                                                                                                    |                                                                                                    |                                                                                                    |                                                                                                    |                                                                                                    |                                                                                                    |                                                                                                    |                                                                                                    |
| y Name.     |                                                                                                    |                                                                                                    |                                                                                                    |                                                                                                    |                                                                                                    |                                                                                                    |                                                                                                    |                                                                                                    |                                                                                                    |                                                                                                    |                                                                                                    |                                                                                                    |                                                                                                    |                                                                                                    |
| y limit the | results by searchi                                                                                                    | ng by First / Last nar                                                                                                    | ne below.                                                                                                    |                                                                                                    |                                                                                                    |                                                                                                    |                                                                                                    |                                                                                                    |                                                                                                    |                                                                                                    |                                                                                                    |                                                                                                    |                                                                                                    |                                                                                                    |
| е Арріу Ні  | ter(s) button to filt                                                                                                    | er the results. Click t                                                                                                    | ne Clear Filter(s                                                                                                    | ) button to                                                                                                    | o return all re                                                                                                    | ecoras.                                                                                                    |                                                                                                    |                                                                                                    |                                                                                                    |                                                                                                    |                                                                                                    |                                                                                                    |                                                                                                    |                                                                                                    |
| ime:        |                                                                                                    |                                                                                                    |                                                                                                    |                                                                                                    |                                                                                                    |                                                                                                    |                                                                                                    |                                                                                                    |                                                                                                    |                                                                                                    |                                                                                                    |                                                                                                    |                                                                                                    |                                                                                                    |
| me:         |                                                                                                    |                                                                                                    |                                                                                                    |                                                                                                    |                                                                                                    |                                                                                                    |                                                                                                    |                                                                                                    |                                                                                                    |                                                                                                    |                                                                                                    |                                                                                                    |                                                                                                    |                                                                                                    |
|             | -                                                                                                    | Only show New?                                                                                                    |                                                                                                    |                                                                                                    |                                                                                                    |                                                                                                    |                                                                                                    |                                                                                                    |                                                                                                    |                                                                                                    |                                                                                                    |                                                                                                    |                                                                                                    |                                                                                                    |
| Filter(s)   | Clear Filter(s)                                                                                                    |                                                                                                    |                                                                                                    |                                                                                                    |                                                                                                    |                                                                                                    |                                                                                                    |                                                                                                    |                                                                                                    |                                                                                                    |                                                                                                    |                                                                                                    |                                                                                                    |                                                                                                    |
|             |                                                                                                    |                                                                                                    |                                                                                                    |                                                                                                    |                                                                                                    |                                                                                                    |                                                                                                    |                                                                                                    |                                                                                                    |                                                                                                    |                                                                                                    |                                                                                                    |                                                                                                    |                                                                                                    |
|             |                                                                                                    |                                                                                                    |                                                                                                    |                                                                                                    |                                                                                                    |                                                                                                    |                                                                                                    |                                                                                                    |                                                                                                    |                                                                                                    |                                                                                                    |                                                                                                    |                                                                                                    |                                                                                                    |
| Δ           |                                                                                                    |                                                                                                    |                                                                                                    | ~                                                                                                    |                                                                                                    |                                                                                                    |                                                                                                    |                                                                                                    |                                                                                                    |                                                                                                    |                                                                                                    |                                                                                                    |                                                                                                    |                                                                                                    |
| <u> </u>    | 🤣 🧼                                                                                                    | ۵ 😤                                                                                                    | <b>@</b>                                                                                                    | <b>@</b>                                                                                                    |                                                                                                    |                                                                                                    |                                                                                                    |                                                                                                    |                                                                                                    |                                                                                                    |                                                                                                    |                                                                                                    |                                                                                                    |                                                                                                    |
| ummary      | Details Summary                                                                                                    | Details Greetin                                                                                                    | ng Applicants                                                                                                    | Applicants                                                                                                    |                                                                                                    |                                                                                                    |                                                                                                    |                                                                                                    |                                                                                                    |                                                                                                    |                                                                                                    |                                                                                                    |                                                                                                    |                                                                                                    |
|             |                                                                                                    |                                                                                                    |                                                                                                    |                                                                                                    |                                                                                                    |                                                                                                    |                                                                                                    |                                                                                                    |                                                                                                    |                                                                                                    |                                                                                                    |                                                                                                    |                                                                                                    |                                                                                                    |
| /Deselect / | All Show 25                                                                                                    | <ul> <li>results per page</li> </ul>                                                                                                    |                                                                                                    |                                                                                                    |                                                                                                    |                                                                                                    | 1 to 3 of                                                                                                    | 3  << < > >>                                                                                                    |                                                                                                    |                                                                                                    |                                                                                                    |                                                                                                    |                                                                                                    |                                                                                                    |
|             |                                                                                                    |                                                                                                    |                                                                                                    |                                                                                                    |                                                                                                    |                                                                                                    |                                                                                                    |                                                                                                    |                                                                                                    |                                                                                                    |                                                                                                    |                                                                                                    |                                                                                                    |                                                                                                    |
| e           | Email Ad                                                                                                    | dress                                                                                                    |                                                                                                    | A                                                                                                    | <u>pp Date</u>                                                                                                    | New                                                                                                    | Flag Emailed                                                                                                    | ? <u>Resume</u>                                                                                                    | Award                                                                                                    |                                                                                                    | ~                                                                                                    |                                                                                                    | Delete                                                                                                    | Hire                                                                                                    |
| ichi Ro 🖃   | 55 malachir                                                                                                    | ogers5@ngwebsolu                                                                                                    | tions.com                                                                                                    | 1                                                                                                    | 1/17/2016                                                                                                    | New!                                                                                                    | P                                                                                                    |                                                                                                    |                                                                                                    | 4                                                                                                    |                                                                                                    | ١                                                                                                    | <u>Delete</u>                                                                                                    | Hired                                                                                                    |
|             |                                                                                                    |                                                                                                    | com                                                                                                    | 1                                                                                                    | 1/17/2016                                                                                                    | New!                                                                                                    | p                                                                                                    |                                                                                                    |                                                                                                    |                                                                                                    |                                                                                                    | 2                                                                                                    | Delete                                                                                                    |                                                                                                    |
| .ogers2     | tedroger                                                                                                    | s2@ngwebsolutions                                                                                                    |                                                                                                    |                                                                                                    |                                                                                                    |                                                                                                    |                                                                                                    |                                                                                                    |                                                                                                    | ~                                                                                                    | $\mathbb{X}$                                                                                                    |                                                                                                    | Delete                                                                                                    | <u>Hire</u>                                                                                                    |
|             | Vications<br>v contains<br>v contains<br>Name:<br>v limit the<br>Apply Fil<br>me:<br>iller(s)<br>iller(s)<br>Deselect ,<br>contains<br>v contains<br>v | Vications - Student Employ<br>a contains all applications th<br>. Previewing allows you to vication<br>Name:<br>/ limit the results by searchi<br>Apply Filter(s) button to filt<br>me:<br> | Alications - Student Employment Office - Test of<br>contains all applications that have been receive.         Previewing allows you to view the application         Name:         'Imit the results by searching by First / Last nar<br>Apply Filter(s) button to filter the results. Click to<br>me:         ne:         'Only show New?         Silter(s)         Clear Filter(s)         'Silter(s)         Clear Filter(s)         Deselect All         Show 25 • results per page         Email Address         chil Ro uns5 | All cations - Student Employment Office - Test on Campus FW         a contains all applications that have been received for this Job. Y.         b. Previewing allows you to view the application without affecting         Name:         'Imint the results by searching by First / Last name below.         Apply Filter(s) button to filter the results. Click the Clear Filter(s)         me:         in:         Only show New?         Silter(s)         Clear Filter(s)         Only show New?         Storm         Print         Sending         Applicants         Opselect All         Show         25 • results per page         Email Address         malachirogers5@ngwebsolutions.com | All cations - Student Employment Office - Test on Campus FWS Job-11/1         a contains all applications that have been received for this Job. You may vi.         b. Previewing allows you to view the application without affecting the "New         Name:         / limit the results by searching by First / Last name below.         Apply Filter(s) button to filter the results. Click the Clear Filter(s) button to         ne:         in:         in:         in:         in:         in:         in:         in:         in:         in:         in:         in:         in:         in:         in:         in:         in:         in:         in:         in:         in:         in:         in:         in:         in:       in:         in:       in:         in:       in:         in:       in:         in:       in:         in:       in:         in:       in:         in:       in:         in:       in:         in: | All contains - Student Employment Office - Test on Campus FWS Job-11/17/16         a contains all applications that have been received for this job. You may view an applit.         b. Previewing allows you to view the application without affecting the "New!" status. Click         Name:         / limit the results by searching by First / Last name below.         · Apply Filter(s) button to filter the results. Click the Clear Filter(s) button to return all r         ne:         in:         in: | All cations - Student Employment Office - Test on Campus FWS Job-11/17/16         ar contains all applications that have been received for this job. You may view an application by or b. Previewing allows you to view the application without affecting the "New!" status. Clicking the         Name:         / Name:         / Imit the results by searching by First / Last name below.         · Apply Filter(s) button to filter the results. Click the Clear Filter(s) button to return all records.         ne:         in:         in: | All cations - Student Employment Office - Test on Campus FWS Job-11/17/16         a contains all applications that have been received for this job. You may view an application by clicking either Appl.         b reviewing allows you to view the application without affecting the "New!" status. Clicking the Applicant name         Name:         / limit the results by searching by First / Last name below.         Apply Filter(s) button to filter the results. Click the Clear Filter(s) button to return all records.         ne:         in:         in: <td>All cations - Student Employment Office - Test on Campus FWS Job-11/17/16<br/>c contains all applications that have been received for this job. You may view an application by clicking either Applicant Name e<br/>b reviewing allows you to view the application without affecting the "Newl" status. Clicking the Applicant name removes the "          Name:         / Name:         / limit the results by searching by First / Last name below.         · Apply Filter(s) button to filter the results. Click the Clear Filter(s) button to return all records.         ne:         in:         in:</td> <td>All cations - Student Employment Office - Test on Campus FWS Job-11/17/16   ac contains all applications that have been received for this job. You may view an application by clicking either Applicant name or Preview th   b. Previewing allows you to view the application without affecting the "New!" status. Clicking the Applicant name removes the "New!" status   Name:   / limit the results by searching by First / Last name below.   · Apply Filter(s) button to filter the results. Click the Clear Filter(s) button to return all records.   ne:   end   in:   end   Only show New?</td> <td>All Address   App Date   Name:   Viminary   Perviewing allows you to view the application without affecting the "New!" status. Clicking the Applicant name removes the "New!" status and distribution of filter the results. Click the Clear Filter(s) button to return all records.   ne:   Portige and a statistic of the statistic of the statistic of</td> <td>Alikations - Student Employment Office - Test on Campus FWS Job-11/7/16   a contains all applications that have been received for this Job. You may view an application by clicking either Applicant Name or Preview the application   b. Previewing allows you to view the application without affecting the "New!" status. Clicking the Applicant name removes the "New!" status and displays   Name:   / limit the results by searching by First / Last name below.   · Apply Filter(s) button to filter the results. Click the Clear Filter(s) button to return all records.   ne:   energine   Imployment Office - Test on Campus FWS Job-11/7/16   Name: // limit the results by searching by First / Last name below. · Apply Filter(s) button to filter the results. Click the Clear Filter(s) button to return all records. ne: Image: Image:</td> <td>Area   Init the results by searching by First / Last name below.   Apply Filter(s) button to filter the results. Click the Clear Filter(s) button to return all records.   Init the results by searching by First / Last name below.   Apply Filter(s)   I only show New?</td> <td>Subtractions - Student Employment Office - Test on Campus FWS Job-11/17/16   a contains all applications that have been received for this job. You may view an application by clicking either Applicant Name or Preview the application by clicking the memory source or view the application without affecting the "Newt" status. Clicking the Applicant name removes the "Newt" status and displays the application or view the application by clicking the application to return all records.   Name:   'Imit the results by searching by First / Last name below.   .Apply Filter(s) button to filter the results. Click the Clear Filter(s) button to return all records.   ne:                                                                                                    <tr< td=""></tr<></td> | All cations - Student Employment Office - Test on Campus FWS Job-11/17/16<br>c contains all applications that have been received for this job. You may view an application by clicking either Applicant Name e<br>b reviewing allows you to view the application without affecting the "Newl" status. Clicking the Applicant name removes the "          Name:         / Name:         / limit the results by searching by First / Last name below.         · Apply Filter(s) button to filter the results. Click the Clear Filter(s) button to return all records.         ne:         in:         in: | All cations - Student Employment Office - Test on Campus FWS Job-11/17/16   ac contains all applications that have been received for this job. You may view an application by clicking either Applicant name or Preview th   b. Previewing allows you to view the application without affecting the "New!" status. Clicking the Applicant name removes the "New!" status   Name:   / limit the results by searching by First / Last name below.   · Apply Filter(s) button to filter the results. Click the Clear Filter(s) button to return all records.   ne:   end   in:   end   Only show New? | All Address   App Date   Name:   Viminary   Perviewing allows you to view the application without affecting the "New!" status. Clicking the Applicant name removes the "New!" status and distribution of filter the results. Click the Clear Filter(s) button to return all records.   ne:   Portige and a statistic of the statistic of the statistic of | Alikations - Student Employment Office - Test on Campus FWS Job-11/7/16   a contains all applications that have been received for this Job. You may view an application by clicking either Applicant Name or Preview the application   b. Previewing allows you to view the application without affecting the "New!" status. Clicking the Applicant name removes the "New!" status and displays   Name:   / limit the results by searching by First / Last name below.   · Apply Filter(s) button to filter the results. Click the Clear Filter(s) button to return all records.   ne:   energine   Imployment Office - Test on Campus FWS Job-11/7/16   Name: // limit the results by searching by First / Last name below. · Apply Filter(s) button to filter the results. Click the Clear Filter(s) button to return all records. ne: Image: Image: | Area   Init the results by searching by First / Last name below.   Apply Filter(s) button to filter the results. Click the Clear Filter(s) button to return all records.   Init the results by searching by First / Last name below.   Apply Filter(s)   I only show New? | Subtractions - Student Employment Office - Test on Campus FWS Job-11/17/16   a contains all applications that have been received for this job. You may view an application by clicking either Applicant Name or Preview the application by clicking the memory source or view the application without affecting the "Newt" status. Clicking the Applicant name removes the "Newt" status and displays the application or view the application by clicking the application to return all records.   Name:   'Imit the results by searching by First / Last name below.   .Apply Filter(s) button to filter the results. Click the Clear Filter(s) button to return all records.   ne: <tr< td=""></tr<> |

Click the box next to one or more applicants you would like to send a rejection email. Next, click the 'Send Rejection' button.

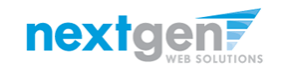

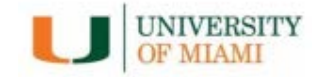

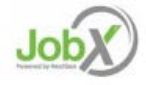

# Notify applicant(s) they did NOT get the Job

|                    |             |                  |                 |                                             |              |                                                          | Welcome, Taige Test Emp                   | oloyer |
|--------------------|-------------|------------------|-----------------|---------------------------------------------|--------------|----------------------------------------------------------|-------------------------------------------|--------|
| Employees          | JobX        | TimesheetX       | Reporting       | Access & Audit                              | Help         |                                                          |                                           |        |
| Application - ADM  | AISSIONS -  | AB Tech - 0615   | 16              |                                             |              |                                                          |                                           |        |
| k here to return t | o reviewing | applications.    |                 |                                             |              |                                                          |                                           |        |
| gested use: To in  | form applic | ants that they   | did not get thi | s job.                                      |              |                                                          |                                           |        |
|                    |             |                  |                 | Clinit English                              |              | Make to both an end of the second term                   |                                           |        |
| NUT use for infor  | ming appli  | cations that the | e job nas been  | filled. For that purp                       | ose, first f | ili the job, then you will be automatically              | prompted to inform the other application. |        |
| Email Applicants - | Rejection   |                  |                 |                                             |              |                                                          |                                           |        |
|                    |             |                  | D               | efault: No applicants s                     | elected. Yo  | u must select recipients.                                |                                           |        |
|                    |             |                  | N               | ew! 🏳 🔲 Rogers1                             | , Roy        | [royrogers1@ngwebsolutions.com]                          | Greeted/Inteviewed                        |        |
|                    |             |                  |                 | 🏳 🗷 Rogers1                                 | , Roy        | [royrogers1@ngwebsolutions.com]                          | Greeted/Inteviewed                        |        |
|                    |             |                  |                 | 🏳 🔲 Rogers1                                 | , Roy        | [royrogers1@ngwebsolutions.com]                          | Rejected                                  |        |
| <b>T</b> -         |             |                  | N               | ew! 🏳 💌 Test Em                             | ployer, Ta   | ige [taige.haines@ngwebsolutions.com]                    |                                           |        |
| 15                 |             |                  | G               | omma-separated list o                       | of other rec | <i>iplents' email addresses</i> (i.e., walk in candidate | es), if any.                              |        |
|                    |             |                  |                 | ampre, joe@yanoo.co                         | in, waryer   | lotinal.com                                              |                                           |        |
|                    |             |                  |                 |                                             |              |                                                          |                                           |        |
|                    |             |                  |                 |                                             |              |                                                          |                                           |        |
| France             |             |                  |                 |                                             |              |                                                          |                                           |        |
| From               |             |                  | ta              | h: AD Task 061516                           | Net Availab  | · · · · ·                                                |                                           |        |
| Subject            |             |                  | Ju              | b: AB Tech - 001510 -                       | NOT Availat  |                                                          |                                           |        |
|                    |             |                  | Y<br>O          | ou recently submitted<br>61516 job opening. | an on-line   | application for the AB Tech -                            |                                           |        |
|                    |             |                  |                 | regret to inform you t                      | hat the nos  | ition has been filled. Thank you                         |                                           |        |
| Body               |             |                  | v               | ery much for your inte                      | rest in the  | position.                                                |                                           |        |
|                    |             |                  |                 |                                             |              |                                                          |                                           |        |
|                    |             |                  |                 |                                             |              |                                                          |                                           |        |
|                    |             |                  |                 |                                             |              |                                                          |                                           |        |

- This feature is utilized to inform the specific students they did not get this job. If you select more than one student to reject, individual e-mails will be sent to each student selected. If you don't wish to reject an applicant, please be sure the box next to that candidate is not checked.
- You may change the text in the body of the e-mail or add other email recipients in the 'To' box, then click on the "Send" button.

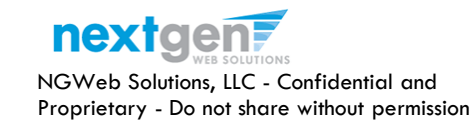

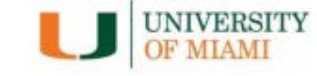

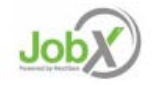

### You're Finished!!!

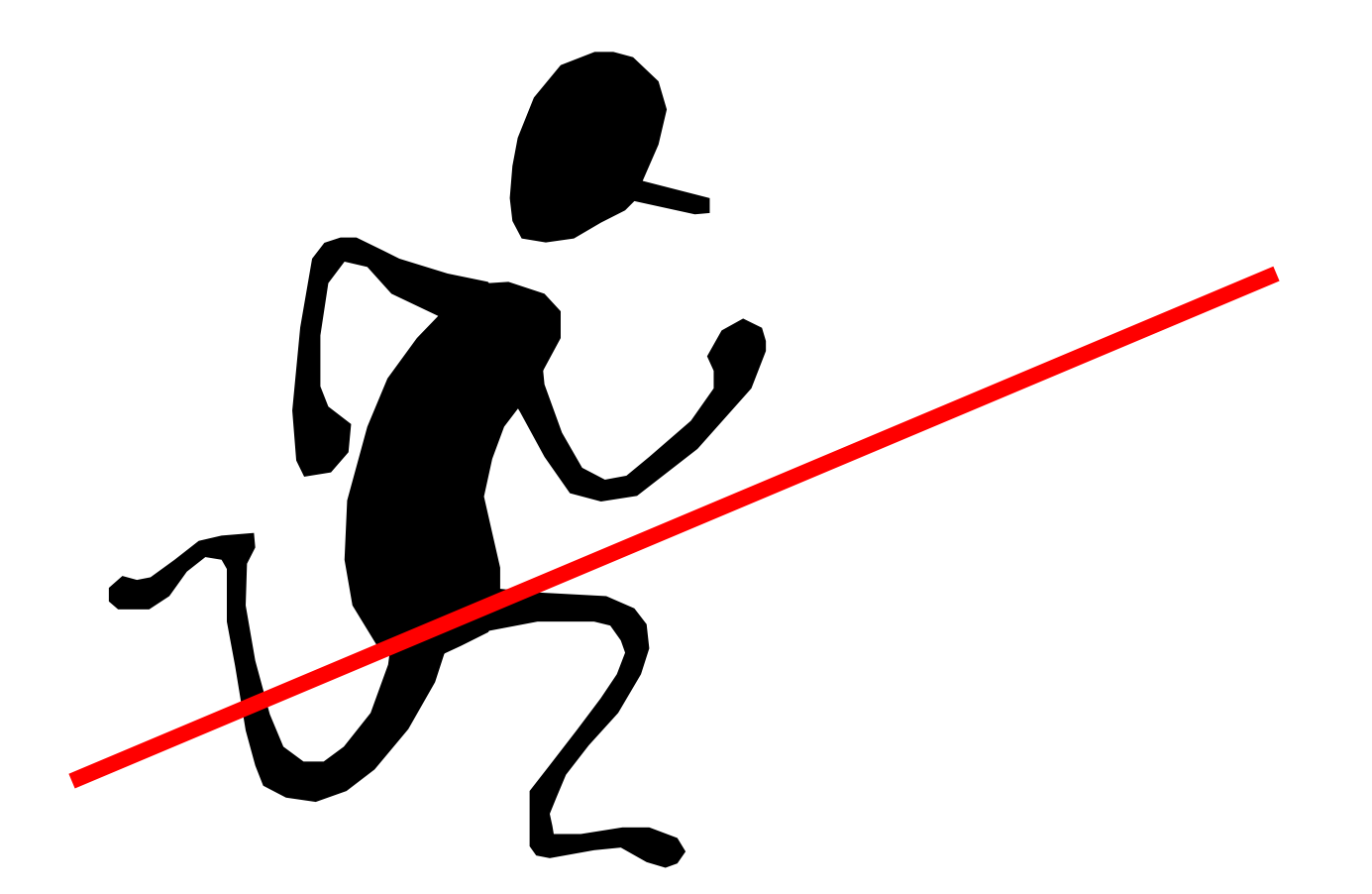

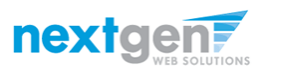

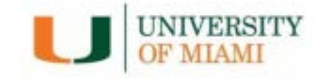

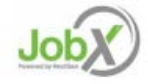

### **Questions?**

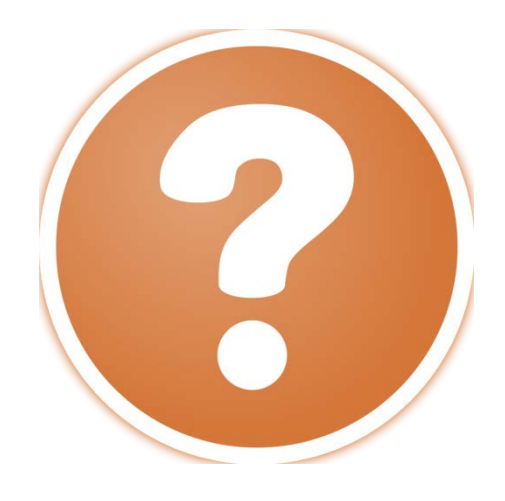

# Please contact the Office of Student Financial Assistance & Employment (305) 284-6000, option 6 or at ose@miami.edu

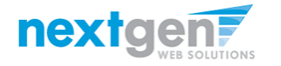

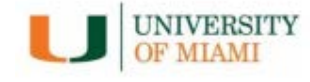

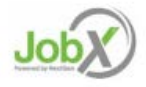